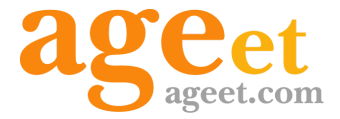

# +電話帳 Cloud for iOS 操作マニュアル

2024.10.31

## 目次

| 1.はじめに                       | 3        |  |  |  |  |  |  |
|------------------------------|----------|--|--|--|--|--|--|
| 1.1 更新履歴                     | 3        |  |  |  |  |  |  |
| 1.2 + 電話帳Cloudとは             | 4        |  |  |  |  |  |  |
| 1.2 〒电品帳Cloudとは<br>1.3. 動作環境 |          |  |  |  |  |  |  |
| 1.4. 制限事項                    | 4        |  |  |  |  |  |  |
| iOS版での制限事項                   | 4        |  |  |  |  |  |  |
| 2.設定順序                       | 5        |  |  |  |  |  |  |
| 2.1 アカウント作成                  | 5        |  |  |  |  |  |  |
| 2.2 +電話帳Cloudをインストール         | 5        |  |  |  |  |  |  |
| 2.3 初期設定(初回起動画面)             | 7        |  |  |  |  |  |  |
| 2.4 設定画面                     | 8        |  |  |  |  |  |  |
| 2.4.1 +電話帳ログイン               | 9        |  |  |  |  |  |  |
| 2.4.2. ピンコードの設定              | 10       |  |  |  |  |  |  |
| 2.4.2.1. ピンコードの有効化           | 10       |  |  |  |  |  |  |
| 2.4.2.2. ピンコードの変更            | 12       |  |  |  |  |  |  |
| 2.4.2.3. ピンコード要求の間隔          | iء<br>آھ |  |  |  |  |  |  |
| 変更                           | 13       |  |  |  |  |  |  |
| 2.4.2.4. ピンコードの更新を通          | 知        |  |  |  |  |  |  |
| する                           | 15       |  |  |  |  |  |  |
| 2.4.2.5. ピンコード設定の解除          | 17       |  |  |  |  |  |  |
| 2.4.3. 十電話帳サーバと同期            | 18       |  |  |  |  |  |  |
| 2.4.4. 連絡先をアップロード            | . 19     |  |  |  |  |  |  |
| 2.4.5. 着信時の名前表示の設定ス          | 5        |  |  |  |  |  |  |
|                              | 21       |  |  |  |  |  |  |
|                              | 22       |  |  |  |  |  |  |
|                              | 22       |  |  |  |  |  |  |
| 3.1.1. メイン画面                 | 23       |  |  |  |  |  |  |
| 3.2. 建裕九                     | 24<br>25 |  |  |  |  |  |  |
| 3.2.1. 建裕尤の計枻画面              | 20       |  |  |  |  |  |  |
| 3.2.2. 進給九の梗案                | 27       |  |  |  |  |  |  |

| 3.2.3. 連絡先のフィルター表示       | 28 |
|--------------------------|----|
| 3.3. よく使う項目              | 30 |
| 3.3.1. よく使う項目への登録        | 31 |
| 3.3.2. よく使う項目から解除        | 32 |
| 3.4. 履歴                  | 34 |
| 3.4.1. 通話履歴の番号をコピー       | 36 |
| 3.4.2. 通話履歴の個別削除         | 37 |
| 3.4.3. 通話履歴の全件削除         | 39 |
| 3.4.4. 通話録音の再生           | 40 |
| 3.5. AGEphone Cloudで発信する | 41 |
| 3.5.1. 連絡先一覧から発信する       | 42 |
| 3.5.2. よく使う項目から発信する      | 43 |
| 3.5.3. 履歴から発信する          | 44 |
| 3.6. iPhoneで発信する         | 45 |
| 3.6.1. 連絡先一覧から発信する       | 46 |
| 3.6.2. よく使う項目から発信する      | 47 |
| 3.6.3. 履歴から発信する          | 48 |
| 3.7. 個人連絡先の作成            | 49 |
| 3.7.1. 連絡先タブからの作成        | 52 |
| 3.7.2. 通話履歴からの作成         | 53 |
| 3.8. 個人連絡先の編集            | 54 |
| 3.9. 個人連絡先の画像登録・削除       | 56 |
| 3.9.1. 画像の登録             | 56 |
| 3.9.2. 画像の削除             | 57 |
| 4. その他の操作                | 58 |
| 4.1. ログ機能                | 58 |
| 4.2. iPadでの利用            | 60 |
| 5. お問い合わせ                | 64 |

## 1.はじめに

## **1.1** 更新履歴

| 版   | 発行日        | 項番                                                                                  | 更新内容                                                                                                    |
|-----|------------|-------------------------------------------------------------------------------------|----------------------------------------------------------------------------------------------------|
| 第1版 | 2019/8/1   |                                                                                     | 初版                                                                                                    |
| 第2版 | 2020/10/14 | 1.<br>2.<br>2.~3.<br>3.<br>4.                                                       | 内容更新に伴う見出し番号の追加、対応OSおよび対応端末の更新<br>内容更新に伴う見出し番号の更新<br>スクリーンショット画像の更新<br>内容更新に伴う見出し番号の更新、単体利用対応に伴う文言の更新およ<br>び項目の追加、連絡先詳細画面の項目追加、画像登録および削除項目の<br>追加<br>スクリーンショット画像の更新、文言の更新、iPadにおける利用イメー<br>ジの項目追加 |
| 第3版 | 2020/10/20 | 1.3.                                                                                | 対応OSおよび対応端末の追加                                                                                                    |
| 第4版 | 2021/10/22 | 1.<br>2.~3.<br>3.4.                                                                 | 対応OSの更新、制限事項の追加<br>スクリーンショット画像の更新、iPad利用時における制限仕様の追加<br>通話履歴の番号をコピーの項目追加、項目追加に伴う見出し番号の更新                                                                                                    |
| 第5版 | 2024/2/29  | 1.3.<br>2.1.<br>2.~4.<br>2.4.<br>2.4.2.<br>2.4.2.<br>2.4.4.<br>3.2.3.<br>4.1.<br>5. | 対応OSおよび対応端末の追加<br>文言の追加<br>スクリーンショット画像の更新<br>文言の削除、文言の追加、高度な設定の項目削除に伴う見出し番号の更<br>新<br>ピンコード関連の新機能に伴う項目追加、項目追加に伴う見出し番号の<br>更新<br>手順の更新<br>文言の追加<br>文言の修正<br>問い合わせ先の追加                              |
| 第6版 | 2024/10/31 | 2.~4.<br>2.~3.<br>3.4.4.<br>5.                                                      | スクリーンショット画像の更新<br>文言の削除<br>文言の追加<br>よくあるご質問のリンクを追加                                                                                                    |

## **1.2** + 電話帳Cloudとは

クラウド電話帳である+電話帳サービスを利用し、弊社の通話アプリAGEphone Cloudと併せ て使用することでさらに法人向けに特化したクライアントアプリです。電話帳データはクラウ ドで保管しているため、端末にデータが残りません。端末の紛失、盗難などによる情報漏洩リ スクを回避できます。また、社内の連絡先を一元管理し、接続端末へデータを共有します。個 人で登録でき、その本人でのみ参照可能な連絡先データやグループ内でのみ連絡先を共有でき るグループも登録可能です。

#### 1.3. 動作環境

| 対応OS | iOS15.x、iOS16.x、iOS17.x                                                                                                    |
|------|----------------------------------------------------------------------------------------------------|
| 対応端末 | iPhone 11、iPhone 11 Pro、 iPhone 11 Pro Max、 iPhoneSE(第二世代)、<br>iPhone 12、iPhone 12 Pro、iPhone 12 Pro Max、iPhone 12 mini、iPhone<br>13、iPhone 13 Pro、iPhone 13 Pro Max、iPhone 13 mini、iPhone SE(第3世<br>代)、iPhone 14、iPhone 14 Plus、iPhone 14 Pro、iPhone 14 Pro Max、<br>iPhone 15、iPhone 15 Plus、iPhone 15 Pro、iPhone 15 Pro Max<br>その他 iPad, iPod Touchでも利用可 |

#### 1.4. 制限事項

#### iOS版での制限事項

仕様上の制限

・iOS13以降の端末にてダークモードへ切り替えた場合は、+電話帳Cloudの再起動が必要です。

・OSの連絡先と+電話帳Cloudに同じ番号が登録されている場合、Callkit画面にはOSの連絡 先からの情報が表示されます。

## 2.設定順序

## 2.1 アカウント作成

+電話帳Cloudを利用するには、クラウド電話帳から連絡先データを読み込み表示するための アカウントが必要です。アカウントの作成に関しては、弊社サポート(support@ageet.com)ま でお問い合わせください。既に弊社製品のAGEphone Cloudアプリを導入いただいており、+ 電話帳Cloudアプリの併用をご希望の場合は、AGEphone Cloudアプリの販売店様までお問い合 わせくださいませ。

## 2.2 +電話帳Cloudをインストール

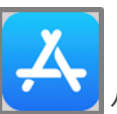

iPhoneホーム画面のApp Storeを Storeを タップして、AppStoreを開きます。

下部タブバーから「検索」をタップし、画面上に検索ボックスを表示します。検索ボックスに アプリ名を入力し、「+電話帳Cloud」をタップします。

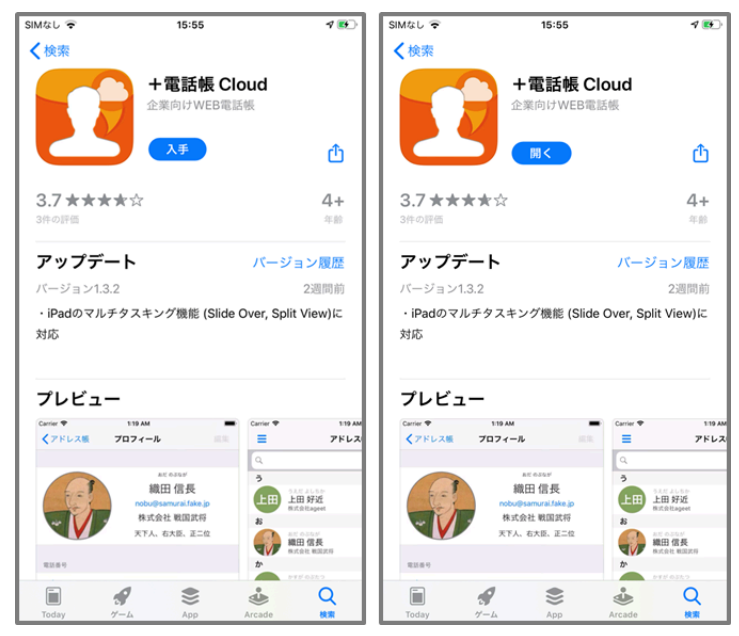

「入手」をタップして+電話帳Cloudをインストールします。すでにインストールされている 場合は、「開く」ボタンが表示されます。

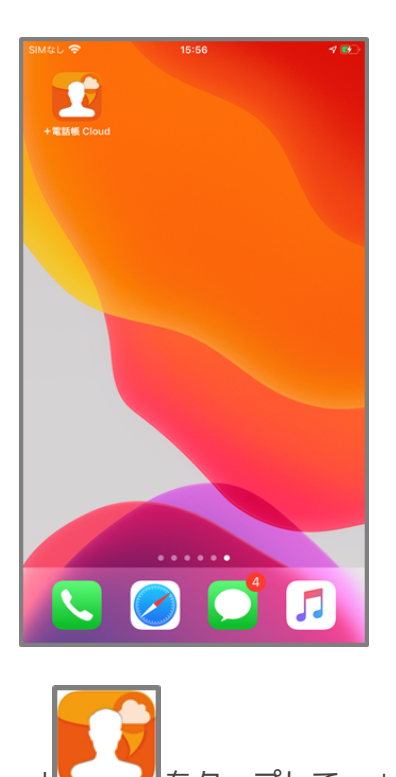

iPhoneホーム画面の+電話帳Cloud をタップして、+電話帳Cloudを起動します。

## 2.3 初期設定(初回起動画面)

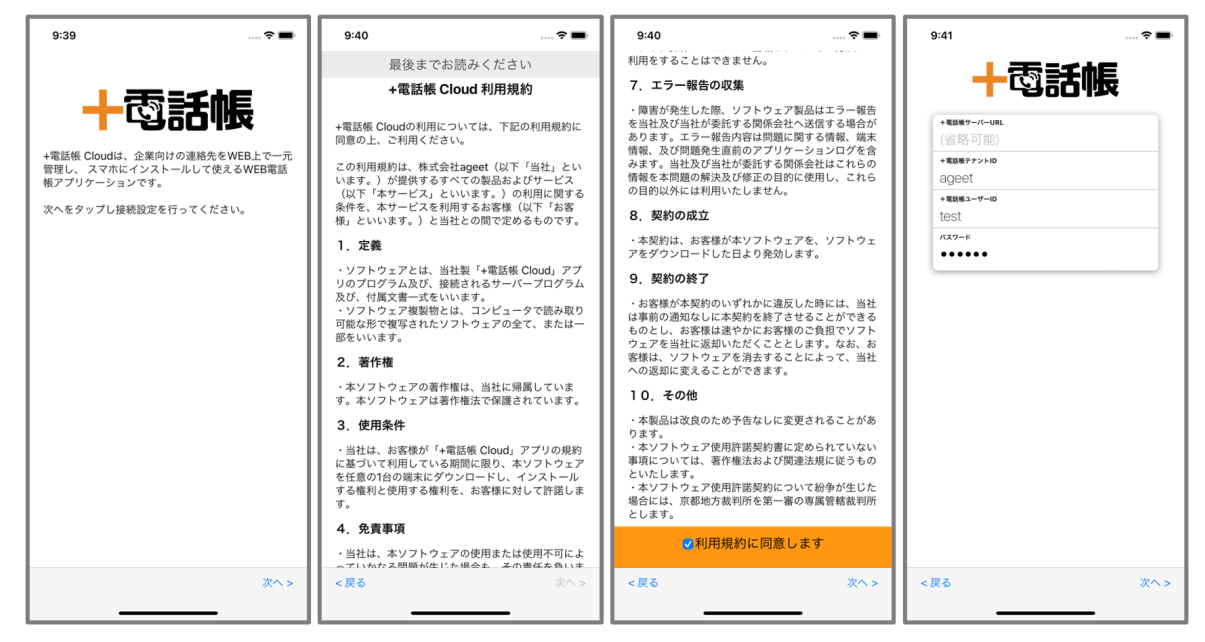

+電話帳Cloudアプリをインストールし、「+電話帳Cloud利用許諾」をご一読ください。一番 下までスクロールしていただくことで、利用規約に同意するチェック項目を表示します。 チェックボックスをタップしていただき、「次へ」をタップしてください。+電話帳Cloudへ のログイン画面が表示されたら、弊社から払い出したテナントID、ユーザーIDおよびパスワー ドを入力してください。+電話帳サーバURLを省略した場合は、

<u>https://phonebook.agephone.biz</u>が設定されます。

※すでにAGEphone Cloudでログインしている場合、ログイン画面はスキップされます。

2.4 設定画面

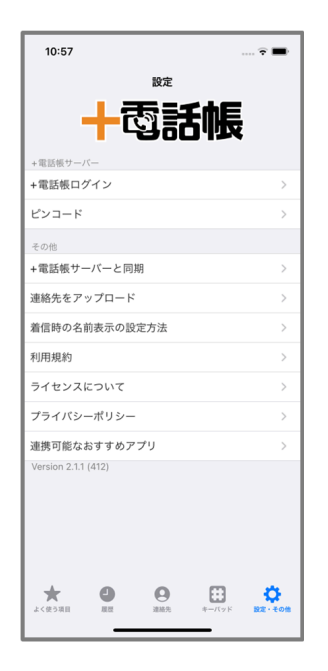

+電話帳ログイン <u>2.4.1.</u>+電話帳ログインを開きます。AGEphone Cloudアプリ側で連携が 完了している場合は、シングルサインオン機能によりログインが完了している状態となります ので、本設定項目はグレーアウトされ非活性状態となります。

ピンコード <u>2.4.2. ピンコードの設定</u>画面を開きます。

+電話帳サーバと同期 <u>2.4.3. +電話帳サーバと同期</u>画面を開きます。

**連絡先をアップロード** <u>2.4.4. 連絡先をアップロード</u>画面を開きます。

着信時の名前表示の設定方法 <u>2.4.5. 着信時の名前表示の設定方法</u>を開きます。

利用規約 利用規約を開きます。

**ライセンスについて**オープンソースライセンスに関する詳細を表示します。

**プライバシーポリシー** プライバシーポリシーを開きます。

連携可能なおすすめアプリ +電話帳Cloudとの連携に対応しているアプリー覧を表示します。

#### 2.4.1 +電話帳ログイン

+電話帳CloudはAGEphoneCloudのアカウントと同じプロビジョニングデータを読み込むため、一度AGEphone Cloudでログインが完了し、連携状態となっている場合は、+電話帳Cloud 側で再度ログインしていただく必要はありません。

| SIMなし 🗢                  | 11:41            | 100% 🔳   |
|--------------------------|------------------|----------|
| く +電話                    | 帳ログイン            |          |
| ログイン                     |                  |          |
| +電話帳サーバーURL              | https://phoneboo | k.age    |
| +電話帳テナントID               |                  | ageet    |
| +電話帳ユーザー名                |                  | user     |
| パスワード                    |                  | •••••    |
|                          |                  |          |
|                          | グイン              |          |
| *ログインすると、現在表示さ<br>り替わります | れている連絡先は新しい      | 車絡先に切    |
| 口?                       | ブアウト             |          |
| ■ログアウトすると、端末に同<br>されます。  | 期されたデータは端末から     | 5全て消去    |
| よく使う項目 展歴                |                  | <b> </b> |

**ログイン**入力されたアカウント情報でログインを試みます。ログインに成功すると、その時 点で表示されている連絡先はログインされたアカウントの連絡先情報に切り替わります。

**ログアウト** +電話帳Cloudでログアウトすると、+電話帳からのログアウトが実行され、端 末から連絡先のデータが削除されます。また、AGEphone Cloudでログアウトした場合も、+ 電話帳Cloudからもログアウトします。

### 2.4.2. ピンコードの設定

+電話帳Cloudでは、よりセキュリティ性を高めるため+電話帳Cloudアプリにピンコードを設 定できます。ピンコードの設定が行われると、+電話帳Cloudアプリを開くその都度、ピン コード入力が要求されます。また、ピンコードは数字6文字である必要があります。

|            | 14:07 💮 🙃                            | 11:16                               | † <b>6</b> 00 | 10:11                 | .al ବ @0    | 10:22                 | .ul 🗢 💷      |
|------------|--------------------------------------|-------------------------------------|---------------|-----------------------|-------------|-----------------------|--------------|
| =          | アドレス帳 十                              | 設定                                  |               | く ピンコード               |             | < צעם-א               |              |
|            | <u>\$</u> 7                          | ▲索託                                 | he i          | ピンコード                 |             | ピンコード                 |              |
| Q          |                                      | יטספי ו                             | אניו          | ピンコード                 | •••••       | ピンコード                 | •••••        |
| _          |                                      | +電話帳サーバー                            |               | ピンコード (確認)            | •••••       | ピンコード (確認)            | •••••        |
| a          |                                      | +電話帳ログイン                            | >             |                       |             |                       |              |
| 明          | 智 明光秀 >                              | EDI-R                               | >             | ピンコード再設定              |             | ピンコード再設行              | 定<br>Litt    |
|            | 85<br>13<br>13                       | その他                                 |               | *ビジュードを変更し、ソークを特別としよう |             | *ビノコードを支圧し、ノータを特定としる  | × 9          |
| 6          | いたがきたいすけ く<br>またいすけ き                | +電話数リーバーと同期                         |               | ピンコードの高度な設定           | >           | ピンコードの高度な設定           | >.           |
| 4          | 仮理 28月0 <br>  株式会社政治家                | 連絡先をアップロート                          | ~             |                       |             | 確認                    |              |
| 伊          | 能 伊能 忠孝                              | 看信時の名前表示の設定方法                       |               |                       |             | ピンコードを再設定します。<br>ですか? | よろしい         |
|            |                                      | 利用規約                                |               | 1                     |             | at a balant           |              |
| 6          | 8 C                                  | ライセンスについて                           | >*            |                       | · · · · · · | ++Jen                 |              |
| Ť          | MAID 信長<br>株式会社報算武将<br>株式会社報算武将<br>工 | プライバシーポリシー                          | >             |                       |             |                       |              |
| 小          | 野 小野 林子 >*                           | 連携可能なおすすめアプリ<br>Version 2.1.1 (412) | >             |                       |             |                       |              |
|            | JINDENTAL POPULATION                 | Verbion 2.1.1 (415)                 |               |                       |             |                       |              |
| Ì          | くるだかんべえ                              |                                     |               |                       |             |                       |              |
|            | 無田 昌共開 2<br>株式会社戦闘武将                 |                                     |               |                       |             |                       |              |
| ż          |                                      |                                     |               |                       |             |                       |              |
| e          |                                      |                                     | . <u>.</u> .  | + 0 0                 |             | + 0 0                 | m            |
| よく供        |                                      | よく使う項目 履歴 アドレス板 キー                  | -Kyk B2-tom   | よく使う項目 服歴 連絡先 キ       | -バッド 設定・その他 | よく使う項目 歴歴 遠紹先         | キーバッド 設定・その他 |
|            |                                      |                                     |               |                       | •           |                       | _            |
| 0          | ᇒᅀᆈᆂᄜᄼ                               |                                     |               |                       |             |                       |              |
| (1)        | 設定タノを開く。                             |                                     |               |                       |             |                       |              |
|            |                                      |                                     |               |                       |             |                       |              |
| (2)        | 「ピンコード」を                             | タップする。                              |               |                       |             |                       |              |
| $\bigcirc$ |                                      |                                     |               |                       |             |                       |              |
| 9          | 乳ウトナンパンフ                             |                                     | FL2N/-        |                       | * <b>D</b>  | P                     |              |
| S          | 設定したいビノコー                            | - トを入力し、                            | 167.          | 」一ト冉設に」               | セツツ         |                       |              |
|            |                                      |                                     |               |                       |             |                       |              |
| 4          | 確認ダイアログで                             | 「OK」をタッフ                            | າ。            |                       |             |                       |              |
| )          |                                      | /                                   | -             |                       |             |                       |              |

2.4.2.1. ピンコードの有効化

ピンコードの変更を行いたい場合も、上記の手順に沿って操作を行ってください。 ※iPadご利用時は、iPadOSの仕様上、アルファベットを含むキーボードが表示されますが、ピ ンコードに使用できるのは数字のみです。

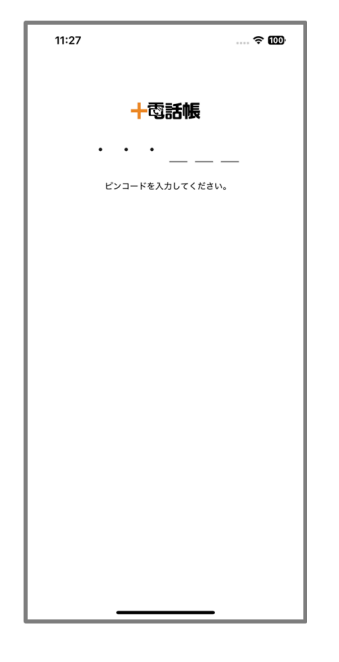

ピンコードを有効にすると、ピンコード関連の設定を変更する際に確認のためピンコード入力 が要求されます。設定中のピンコードを入力することで<u>2.4.2. ピンコードの設定</u>画面を開き ます。

<u>ピンコードの入力を5回間違えると、ログイン情報がリセットされ、サーバから取得したすべ</u> てのデータが消去されます。

#### 2.4.2.2. ピンコードの変更

ピンコードの変更を行いたい場合は、以下の手順に沿って変更を行ってください。

|            | 11:16             | 🗢 🚥                | 11:23       |              | 🗟 🚥     | 10:11         |              | .ıl ≎ 00     | 10:22      |                     | .ul 🗢 💷     |
|------------|-------------------|--------------------|-------------|--------------|---------|---------------|--------------|--------------|------------|---------------------|-------------|
|            | 設定                |                    | <           |              |         | <             | ピンコー         | ч            | <          | ピンコード               |             |
|            |                   | he                 |             |              |         | ピンコード         |              |              | ピンコード      |                     |             |
|            | 구(영하네             | 坂                  |             |              |         | ピンコード         |              | •••••        | ピンコード      |                     | •••••       |
| + 7        | 電話帳サーバー           |                    |             | 十電話帳         |         | ピンコード         | (確認)         |              | ピンコード (確認  | )                   | •••••       |
| + 2        | 電話帳ログイン           | >                  |             |              |         |               |              |              |            |                     |             |
| <b>ਦ</b> : | ンコード              | >                  | 10-19 ± 10  |              | -       |               | ピンコード菲       | <b></b> 野設定  |            | ピンコード再設定            |             |
| Z          | の他                |                    | W.C.C.A     | カしてください。     |         | *623-64       | E 変更し、アーフを内配 | 2089         | *ビンコードを変更し | ,、データを再読込します        |             |
| + 7        | 電話帳サーバーと同期        | >                  |             |              |         | ピンコード         | の高度な設定       | >            | ピンコードの高度   | な設定                 | >           |
| 連          | 絡先をアップロード         | >                  |             |              |         |               |              |              |            |                     |             |
| 着          | 信時の名前表示の設定方法      |                    |             |              |         | 1             |              |              | עש         | 確認<br>コードを再設定します。よる | 360         |
| 利          | 用規約               |                    |             |              |         |               |              |              |            | ですか?                |             |
| .⇒.        | イセンスについて          |                    |             |              | -       |               |              |              | <b>#</b> † | ンセル 01              | ĸ           |
| プ          | ライバシーポリシー         | >                  |             |              |         |               |              |              |            |                     |             |
| 連          | 携可能なおすすめアプリ       | >                  |             |              |         |               |              |              |            |                     |             |
| Ve         | rsion 2.1.1 (413) |                    |             |              |         |               |              |              |            |                     |             |
|            |                   |                    |             |              |         |               |              |              |            |                     |             |
|            |                   |                    |             |              |         |               |              |              |            |                     |             |
|            |                   |                    |             |              |         |               |              |              |            |                     |             |
|            |                   |                    |             |              |         |               |              |              |            |                     |             |
|            | *                 | n ol               | * 0         | <b>9</b> 🖽   | ø       | *             | <b>a</b> a   | 8 <b>0</b>   | * a        | 9                   | 8 <b>0</b>  |
| 2.         | く使う項目 観想 アドレス板 キー | -バッド <b>設定・その他</b> | よく使う項目 服歴   | アドレス帳 キーパッド  | 設定・その他  | よく使う項目        | 履程 連絡化       | キーパッド 設定・その他 | よく使う項目 服器  | 建起先 年-              | ーパッド 設定・その地 |
|            |                   |                    |             |              |         |               |              | _            |            |                     | •           |
|            |                   |                    |             | . <i>+</i> – | <b></b> |               |              |              |            |                     |             |
| Û          | 設定タノより            | 0 1 E 2            | /           | 」をタツ         | ノ。      |               |              |              |            |                     |             |
|            |                   |                    |             |              |         |               |              |              |            |                     |             |
| $\bigcirc$ | 設定中のピ、            | ンコード               | なった         | する※。         |         |               |              |              |            |                     |             |
| e          |                   |                    | C/(/J       |              |         |               |              |              |            |                     |             |
| $\sim$     |                   |                    | o. —        |              |         | <b>F</b> 1.05 |              |              |            |                     |             |
| (3)        | 新しく設定し            | したいヒ               | シコー         | ドを人力         | し、      | ーピン           | /コード         | 冉設足」         | をタッフ       | ノする。                |             |
|            |                   |                    |             |              |         |               |              |              |            |                     |             |
| $\square$  | 確認ダイアロ            | ヿガ゙゙゙゙゙゙゙゙゙ヿ       | -<br>OK I を | ちょう          |         |               |              |              |            |                     |             |
| 9          |                   |                    | OK] C       | 1910         |         |               |              |              |            |                     |             |
|            | l                 |                    |             |              |         |               |              |              |            |                     |             |

<u>ピンコードの入力を5回間違えると、ログイン情報がリセットされ、サーバから取得したすべ</u> てのデータが消去されます。

#### 2.4.2.3. ピンコード要求の間隔を変更

ピンコードを有効にすると、+電話帳Cloudアプリを前画面へ移動させる際にピンコードの入 力を要求します。このピンコード要求の間隔を、ピンコード解除後の何分後にするか設定する ことができます。

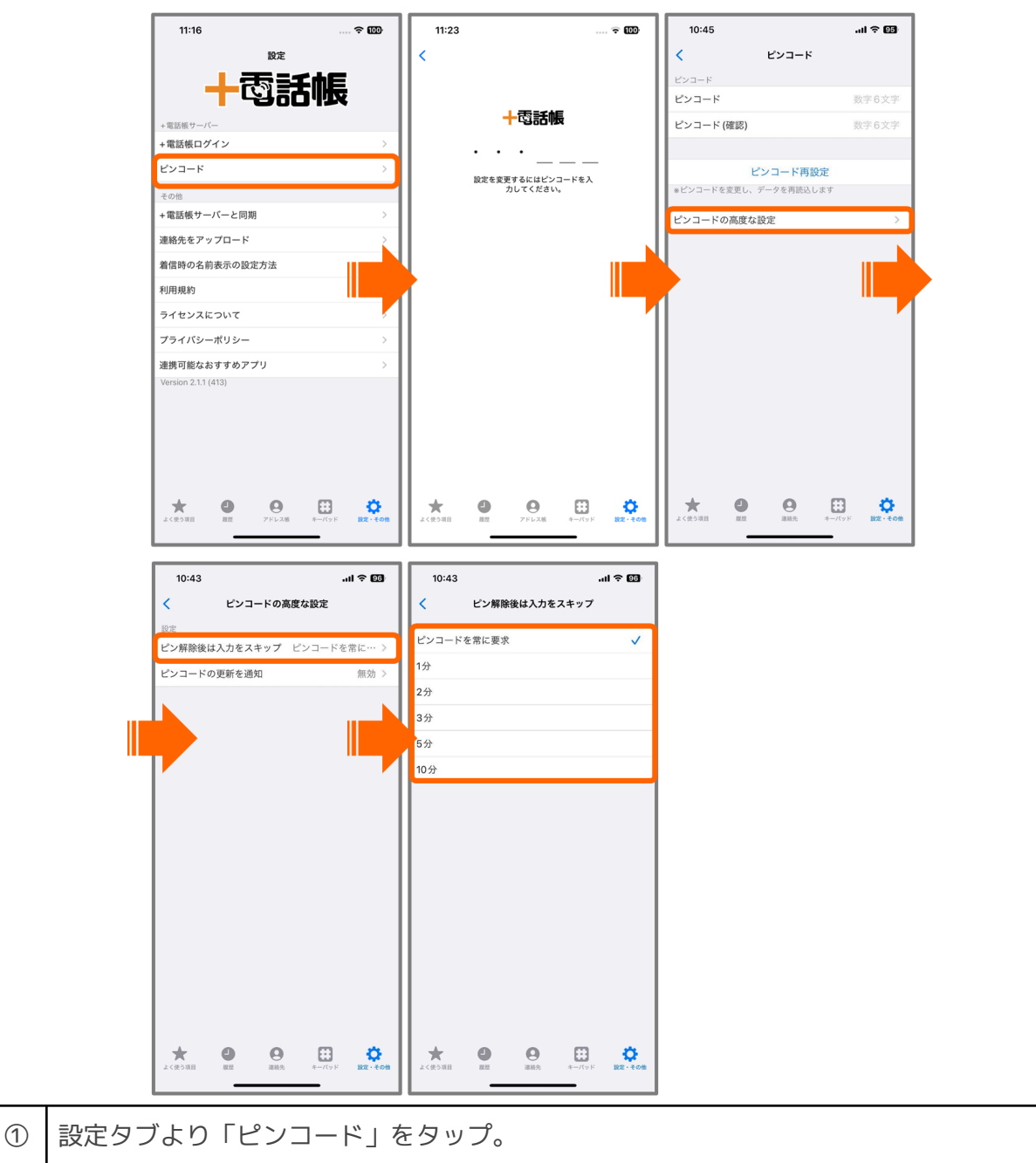

| 2 | 設定中のピンコードを入力する※。               |
|---|--------------------------------|
| 3 | 「ピンコードの高度な設定」をタップ。             |
| 4 | 「ピン解除後は入力をスキップ」をタップする。         |
| 5 | 設定したい値を選択し、「<(戻る)ボタン」で変更を保存する。 |

<u>ピンコードの入力を5回間違えると、ログイン情報がリセットされ、サーバから取得したすべてのデータが消去されます。</u>

例えば10分に設定しておくと、+電話帳Cloudアプリを前画面へ移動させてピンコードを解除 した後の10分間は、+電話帳Cloudアプリを閉じて再度開いても、ピンコードの入力を求めら れることはありません。10分が経過すると、+電話帳Cloudアプリを前画面へ移動させた際に ピンコードの入力が要求されます。 2.4.2.4. ピンコードの更新を通知する

ピンコードを有効にしている場合、より高度なセキュリティを維持するためにピンコードの更 新を推奨する通知を表示させることができます。

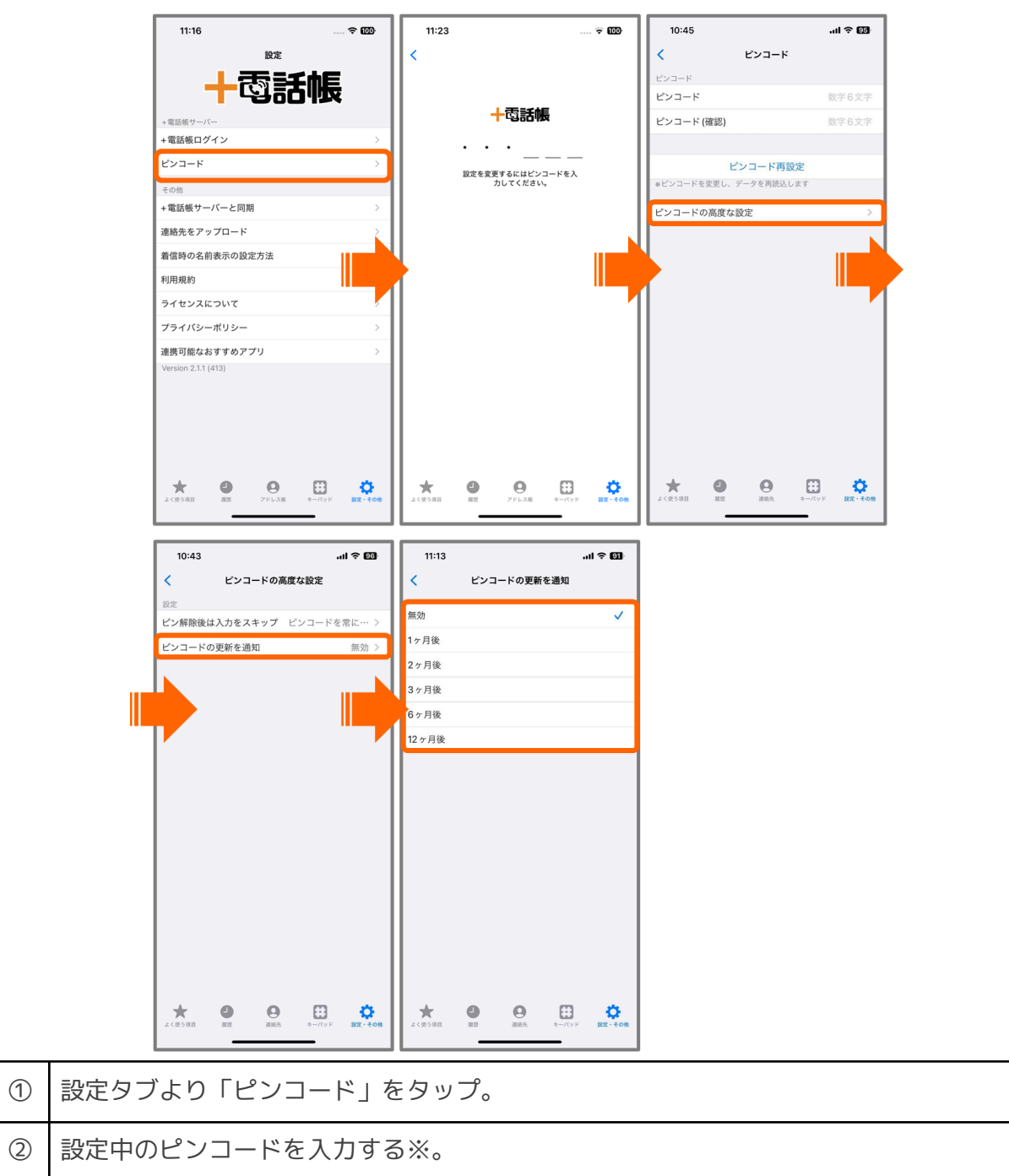

| 3 | 「ピンコードの高度な設定」をタップ。             |  |  |  |  |  |  |  |
|---|--------------------------------|--|--|--|--|--|--|--|
| 4 | 「ピンコードの更新を通知」をタップする。           |  |  |  |  |  |  |  |
| 5 | 設定したい値を選択し、「<(戻る)ボタン」で変更を保存する。 |  |  |  |  |  |  |  |

<u>ピンコードの入力を5回間違えると、ログイン情報がリセットされ、サーバから取得したすべてのデータが消去されます。</u>

例えば、1ヶ月後に設定した場合、設定を適用させてから1ヶ月後に+電話帳Cloudアプリを起動してピンコードを解除した際に下記のメッセージを通知し、ピンコードの更新を促します。

| 11:21       |              |                    |                |                    |
|-------------|--------------|--------------------|----------------|--------------------|
|             |              | よく使う項              | 目              |                    |
| 0           | 織田 信長        |                    |                | 1031               |
|             | 小野 妹子        |                    |                | 444777             |
| 0           | 黒田 官兵衛       | Ű                  |                | 202008311726       |
|             | 黒田 官兵衛       | Ŭ                  |                | 202017260831       |
| 0           | 豊臣 秀吉        |                    |                | 1022               |
|             | セキュリテ<br>ードの | ィ向上のた<br>変更を推奨     | ∟め、ピン⊐<br>します。 | 23021604           |
|             |              |                    |                |                    |
|             |              |                    |                |                    |
|             |              |                    |                |                    |
|             |              |                    |                |                    |
| ★<br>よく使う項目 |              | <b>0</b><br>2016/2 | ≉−.πッド         | <b>貸</b><br>設定・その地 |

#### 2.4.2.5. ピンコード設定の解除

ピンコードの設定を解除したい場合は、以下の手順に沿って解除を行ってください。

| 11        | :16         |                                         | 11:23  |            |            | † OD   | 10:45    |        |            | ы        | 95)    | 11:24         |         |               |        | ul 🗢 🖽        |
|-----------|-------------|-----------------------------------------|--------|------------|------------|--------|----------|--------|------------|----------|--------|---------------|---------|---------------|--------|---------------|
|           | 設定          |                                         | <      |            |            |        | <        |        | ピンコード      |          |        | <             |         | ピンコード         |        |               |
|           | ▲雨鈓         | he i                                    |        |            |            |        | ピンコード    |        |            |          |        | ピンコード         |         |               |        |               |
|           | 4001        |                                         |        | 上责手        | φĒ         |        | ピンコード    |        |            | 数字63     | 文字     | ピンコート         | \$      |               |        |               |
| +電話帳      | サーバー        |                                         |        | 구명하        | μ <u>r</u> |        | ピンコード    | (確認)   |            | 数字63     | 文字     | ピンコート         | ヾ(確認)   |               |        |               |
| +電話朝      | 長ログイン       | >                                       |        | •••_       |            |        |          |        |            |          |        |               |         |               |        |               |
| ピンコー      | -к          | >                                       |        | 設定を変更するにはビ | ンコードを入     |        |          | ピン     | /コード再設な    | 定        |        |               | ピン      | /コード再開        | 殳定     |               |
| その他       |             |                                         |        | 力してくださ     | L1.        |        | 8673-6   | を変更し、ア | - 9 を内認さしる | 5.9      |        | *ビンコート        | を変更し、デー | ータを再読込        | します    |               |
| +電話朝      | 長サーバーと同期    | >                                       |        |            |            |        | ピンコード    | の高度な設  | 定          |          | >      | ピンコート         | の高度な設   | 定             |        | >             |
| 連絡先行      | をアップロード     | 2                                       |        |            |            |        |          |        |            |          |        |               |         |               |        |               |
| 着信時の      | の名前表示の設定方法  |                                         |        |            |            |        |          |        |            |          |        |               | ピンコード   | 確認<br>を解除します。 | よろしい   |               |
| 利用規約      | 約           |                                         | 1      |            |            |        |          |        |            |          |        | 1             |         | C9177         |        |               |
| ライセン      | ンスについて      | , i i i i i i i i i i i i i i i i i i i |        |            |            | 1      |          |        |            |          |        |               | キャンセノ   | IL L          | ОК     |               |
| プライル      | バシーポリシー     | >                                       |        |            |            |        |          |        |            |          |        |               |         |               |        |               |
| 連携可能      | 能なおすすめアプリ   | >                                       |        |            |            |        |          |        |            |          |        |               |         |               |        |               |
| Version   | 2.1.1 (413) |                                         |        |            |            |        |          |        |            |          |        |               |         |               |        |               |
|           |             |                                         |        |            |            |        |          |        |            |          |        |               |         |               |        |               |
|           |             |                                         |        |            |            |        |          |        |            |          |        |               |         |               |        |               |
|           |             |                                         |        |            |            |        |          |        |            |          |        |               |         |               |        |               |
|           |             |                                         |        |            |            |        |          |        |            |          |        |               |         |               |        |               |
| *         | 00          | 🗄 🗘                                     | *      | • •        |            | •      | *        | •      | 0          | <b>•</b> | >      | *             | 0       | 0             | •      | ¢             |
| 652224    |             | -//ット <b>XZ・その</b> 間                    | よく使う項目 | RE PEDAR   | 9F=779F    | 設定・その間 | * (K )前日 | 196.54 | 384070     |          | E VOIR | A ( ) 9 0( E) |         | 38.4075       | -717 F | ROT - JE ANIR |
| _         |             |                                         |        |            |            |        |          |        |            |          |        |               |         |               |        |               |
| 1         | 設定タブか       | 5 FP                                    | シコー    | ドーを        | 夕ミ         | ~ ਰ :  | 3.       |        |            |          |        |               |         |               |        |               |
|           |             |                                         |        | 1 ] C      |            | ~ >    | 00       |        |            |          |        |               |         |               |        |               |
| ~         |             |                                         |        |            |            |        |          |        |            |          |        |               |         |               |        |               |
| (2)       | 設定中のピ       | ンコート                                    | ドを入    | 力する        | Ж₀         |        |          |        |            |          |        |               |         |               |        |               |
|           |             |                                         |        |            |            |        |          |        |            |          |        |               |         |               |        |               |
|           | レンコード       | 入力相/                                    | ፝፞ዾ    | 计能不        | Гμ         | ·/¬.   | - に 甲    | 티르고 문  | シィカ        |          | ^P     |               |         |               |        |               |
| 9         | こ ノ コ ー ト   | 八川加パ                                    | い王 ()  | 111窓で      |            | /      | -1-1-    | 1526   |            | 299      |        | )             |         |               |        |               |
| -+        |             |                                         |        |            |            |        |          |        |            |          |        |               |         |               |        |               |
| $\square$ | 確認ダイア       | ロガにっ                                    |        | K I たく     | J w -      | 1      |          |        |            |          |        |               |         |               |        |               |

<sup>&</sup>lt;u>ピンコードの入力を5回間違えると、ログイン情報がリセットされ、サーバから取得したすべてのデータが消去されます。</u>

#### 2.4.3. +電話帳サーバと同期

+電話帳サーバ側で変更や更新があった場合、このボタンをタップし、+電話帳サーバと同期 する必要があります。一定時間が経過するとキャッシュデータは更新されるように設計されて いますが、キャッシュ期限が切れる前に最新のデータへ反映したい場合は、+電話帳サーバと 同期を実行することでデータを最新の状態へ更新することができます。

| 14     | :07                              | 🗢 💷            | 11:16                               | 🗢 🚥                                   | 11:29 |             | .ul 🕈 छ | 11:30     | .ul † 60  |
|--------|----------------------------------|----------------|-------------------------------------|---------------------------------------|-------|-------------|---------|-----------|-----------|
| =      | アドレス帳                            | +              | 設定                                  |                                       | <     | +電話帳サーバーと同期 |         | く +電話帳サー  | バーと同期     |
|        | 全T                               |                | <b>+</b> ₫;;                        | 5帳                                    |       | サーバーと同期中…   |         | サーバーとの同期が | 正常に完了しました |
| Q      |                                  |                | +電話帳サーバー                            |                                       |       |             |         |           |           |
| あ      |                                  |                | +電話帳ログイン                            | >                                     |       |             |         |           | ( )       |
| 明智     | あけちゅつひで<br>明智 光秀<br>ウナねいほけ 今計    | >              | ピンコード                               | >                                     |       |             |         |           |           |
| U)     |                                  | 35<br>U1<br>33 | その他<br>+ 電話帳サーバーと同期                 | >                                     |       | しばらくお待ち下さい  |         |           | A         |
| 1      | いたがきたいすけ<br>板垣 退助                | <<br>5<br>5 7  | 連絡先をアップロード                          | · · · · · · · · · · · · · · · · · · · |       |             |         |           |           |
|        | 株式会社政治家<br>いのうただたか<br>伊能 中考      |                | 着信時の名前表示の設定方法                       |                                       |       |             |         |           |           |
| 19-191 | DRUGAT                           |                | 利用規約                                |                                       |       |             |         |           |           |
| #3     | ಪಿಸೆ ರಾತಿಸುಗ                     | BCD            | ライセンスについて                           | >                                     |       |             | · ·     |           |           |
| Ŵ      | 織田信長<br>株式会社戦国武将<br>おののいたご       | > F<br>M<br>T  | プライバシーポリシー                          | >                                     |       |             |         |           |           |
| 小野     | 小野 妹子<br><sup>用島時代ノ株式会社</sup>    | > #            | 連携可能なおすすめアプリ<br>Version 2.1.1 (413) | >                                     |       |             |         |           |           |
| <      |                                  |                |                                     |                                       |       |             |         |           |           |
| 🦹      | < るだかんべえ<br>黒田 官兵衛<br>・ 株式会社戦国武将 | >              |                                     |                                       |       |             |         |           |           |
| đ      |                                  |                |                                     |                                       |       |             |         |           |           |
| Car    | さかもとりょうま<br>伝太 韓田                |                | + 0 0                               |                                       |       |             |         |           |           |
| よく使うり  | 1日 夏豆 連絡先 キーバッド                  | 設定・その他         | よく使う項目 厳烈 アドレス帳                     | キーバッド設定・その他                           |       |             |         |           |           |
|        |                                  |                |                                     |                                       |       |             |         |           |           |
| 1      | 設定タブを開                           | <b>引く。</b>     |                                     |                                       |       |             |         |           |           |
| 2      | 「+電話帳+                           | ナーバ            | と同期」をタ                              | ップする                                  | 0     |             |         |           |           |

### 2.4.4. 連絡先をアップロード

ご利用のiPhone端末の連絡先を+電話帳サーバへアップロードすることができます。姓名がない連絡先データや、電話番号が正しく登録されていない連絡先データはアップロードされませんのでご注意ください。アップロードした連絡先は個人連絡先として生成されます。なお、アップロードの操作をする毎に連絡先データは上書き保存されます。

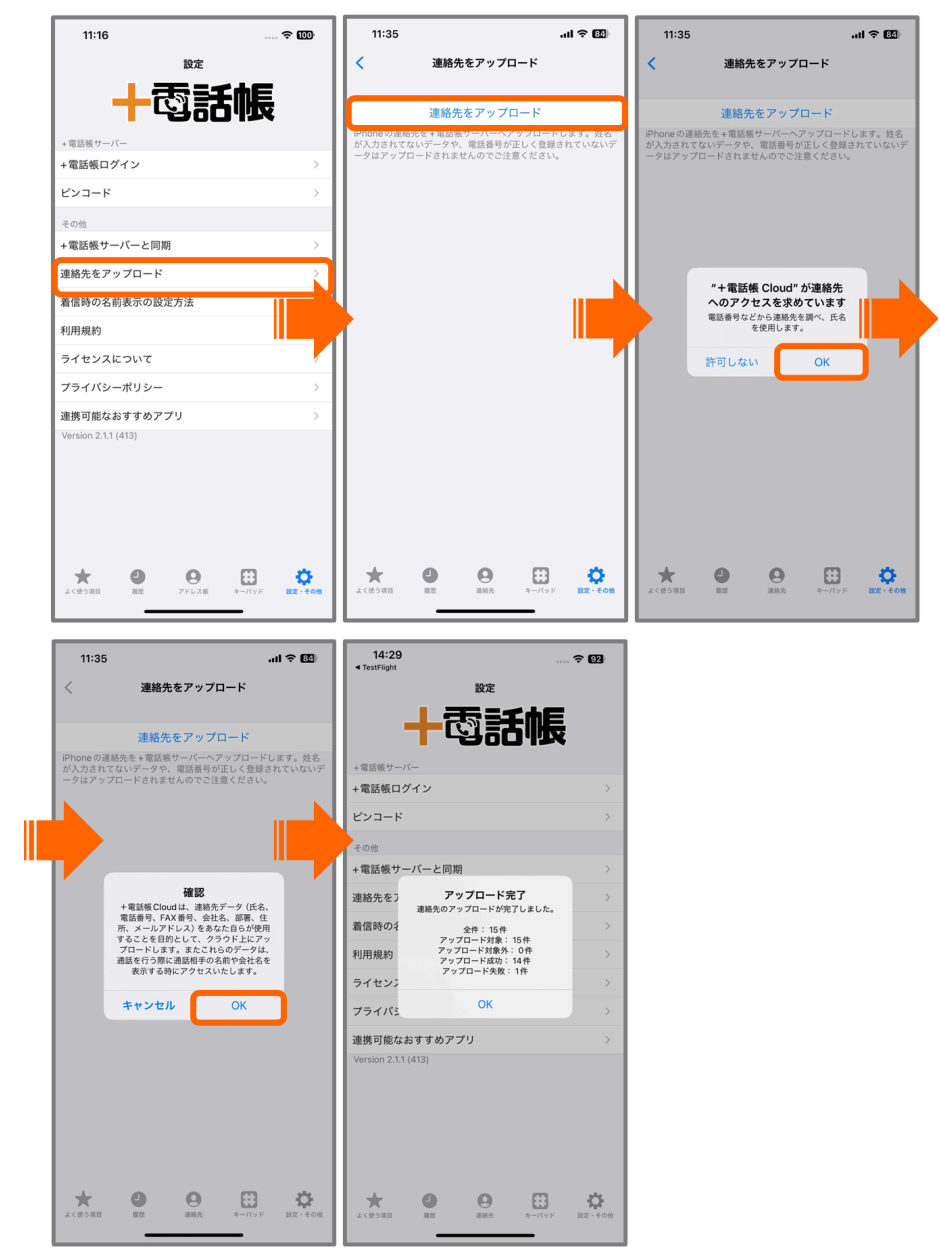

| 1 | 設定タブから「連絡先をアップロード」をタップする。     |  |  |  |  |  |  |  |  |
|---|-------------------------------|--|--|--|--|--|--|--|--|
| 2 | 注意事項を確認し、「連絡先をアップロード」をタップする。  |  |  |  |  |  |  |  |  |
| 3 | 連絡先へのアクセスを許可する。(初回のみ)         |  |  |  |  |  |  |  |  |
| 4 | ダイアログを確認し、問題がない場合は「OK」をタップする。 |  |  |  |  |  |  |  |  |

電話番号に2つ以上のデータが登録されている場合、「勤務先」ラベルを優先的にアップロー ドします。

<u>各ラベルの割り振りルール</u>

・携帯電話ラベルの番号⇒+電話帳サーバの携帯電話にアップロード

・携帯電話ラベル以外で6桁以上の番号(勤務先ラベルがある場合は勤務先を優先)⇒+電話 帳サーバの固定電話にアップロード

・携帯電話ラベル以外で5桁以下の番号(勤務先ラベルがある場合は勤務先を優先)⇒+電話 帳サーバの内線番号にアップロード

メールアドレス、住所に2つ以上のデータがある場合にも、「勤務先」ラベルを優先的にアッ プロードしますが、「勤務先」ラベル以外の場合は1番目に登録されているデータがアップ ロードされます。

## 2.4.5. 着信時の名前表示の設定方法

AGEphone Cloudへの着信ではなく利用端末で契約中の電話番号に着信があった際にも、+電 話帳Cloudに登録されている連絡先名を表示したい場合、以下の手順に沿って端末側の設定を 変更してください。

|            | 4:39 .ul 🕈 🖽       | 14:39     | .ıl ≑ 83) | 14:38 .ul 🕈 🖽                                          | 14:37 <b>11 🔶 </b> 🗹                                       |
|------------|--------------------|-----------|-----------|--------------------------------------------------------|------------------------------------------------------------|
|            |                    | 設定        |           | く設定電話                                                  | く 電話 着信拒否設定と着信 ID                                          |
|            |                    | 1 パスワード   | >         |                                                        | 発信者識別アプリ                                                   |
| +1         | 証紙 Cloud           |           | >         | 着信 パナー >                                               | File +電話帳 Cloud                                            |
|            |                    | (2) 連絡先   | >         | 音声で知らせる 常に知らせない >                                      | 着信拒否および発信者識別アプリが着信をプロックし、発信<br>者番号を提供することを許可します。これらのアプリは着信 |
|            | CARENCE            | カレンダー     | >         |                                                        | に関する情報にアクセスすることはできません。                                     |
| 2          | 1 Aller            | ×=        | >         |                                                        |                                                            |
|            |                    | リマインダー    | >         | 着信                                                     |                                                            |
|            | - MININGT          | タリーボード    | >         | ほかのデバイスでの通話 オフ >                                       |                                                            |
|            |                    | ボイスメモ     |           | テキストメッセージで返信                                           |                                                            |
| -33        |                    | 1 電話      | >         | 発信者番号通知                                                |                                                            |
|            | and a company      | ▶ メッセージ   | >         | 不明な発信者を消音オフト                                           |                                                            |
|            | ES SALAN           | FaceTime  | >         | 着信拒否設定と着信ID >                                          |                                                            |
|            | man and the second | 🧭 Safari  | >         | 着信拒否した連絡先 >                                            | 1                                                          |
| -          | Long Children      |           | >         | SMS/通話の報告 >                                            |                                                            |
|            | A POINT OF THE     | 一 天気      | >         |                                                        |                                                            |
| 1          | 0. 校開              | 翻訳        | >         | ダイヤルアシスト                                               |                                                            |
|            |                    | 表 マップ     | >         | 国際電話をかけるときに、国番号と地域番号(市外局<br>番)を追加)支換して、登録電話番号を国際通話用に自動 |                                                            |
|            |                    | =>パス      | >         | 変換します。                                                 |                                                            |
|            |                    | a 1 Yest  | <b>-</b>  |                                                        |                                                            |
| 9          |                    | 心中マノコンは   |           | てい空雨西を明ノ                                               |                                                            |
| $\bigcirc$ | シーム画画より、言          | マル バイ コノで | ェラツノし     | ノし政ル回山を用く。                                             |                                                            |
| 0          | 「雷話」を々ップで          | t3.       |           |                                                        |                                                            |
| Ś          |                    |           |           |                                                        |                                                            |

- ③ 「着信拒否設定と着信ID」をタップする。
- ④ 「+電話帳Cloud」のON/OFFボタンをタップして、ONにする。

## 3. 操作方法

3.1 アプリを開く

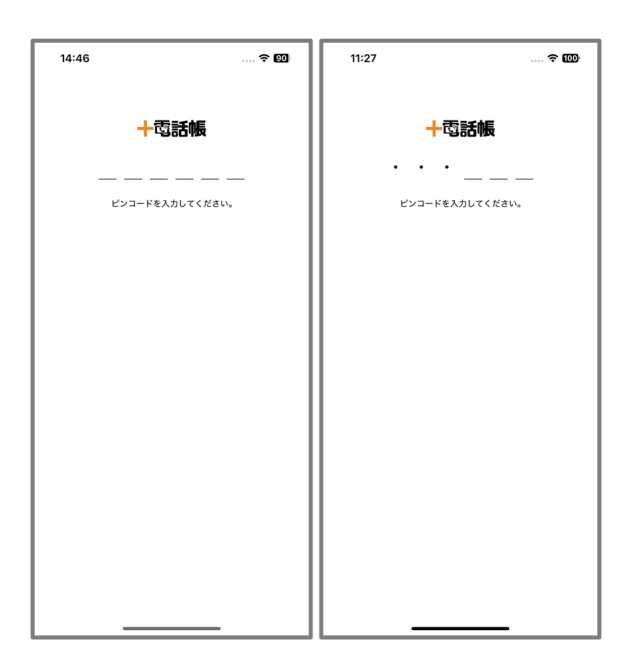

2.4.2. ピンコードの設定で、ピンコードの設定が行われていない場合は、アプリは通常起動 しますのでご注意ください。ピンコードの設定が完了している場合は、ピンコードの入力を要 求します。あらかじめ設定されたピンコードが入力されることで、アプリの操作が可能になり ます。

<u>ピンコードの入力を5回間違えると、ログイン情報がリセットされ、サーバから取得したすべ</u> てのデータが消去されます。

#### 3.1.1. メイン画面

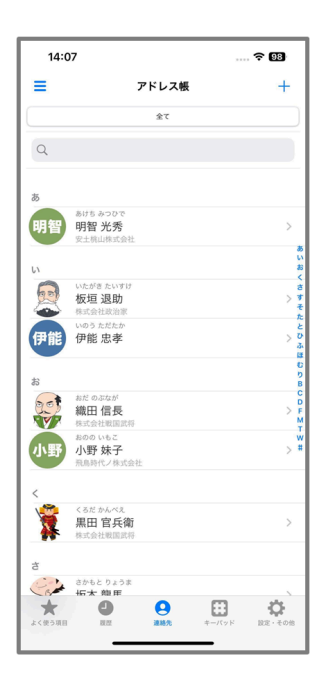

よく使う項目 <u>3.3. よく使う項目</u>タブを表示します。

**履歴** <u>3.4. 履歴</u>タブを表示します。

連絡先 <u>3.2. 連絡先</u>タブを表示します。

**キーパッド** タップすることで、AGEphone Cloudアプリを開きます。+電話帳Cloudアプリを 単体で利用している場合は、+電話帳Cloudのキーパッド画面を表示します。

**設定・その他** 2<u>.4. 設定画面</u>タブを表示します。

## 3.2. 連絡先

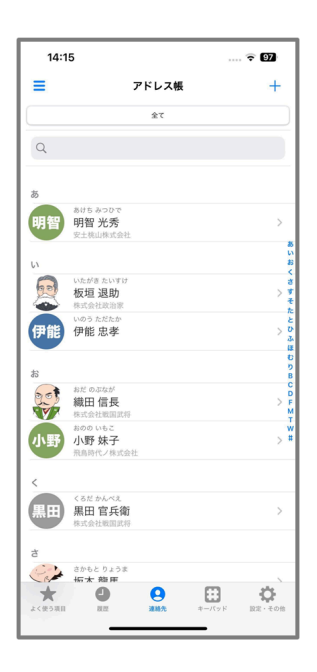

+電話帳Cloudアプリの画面下にあるタブ一覧から、「連絡先」タブをタップすることで、+ 電話帳サーバに登録されている連絡先を表示します。

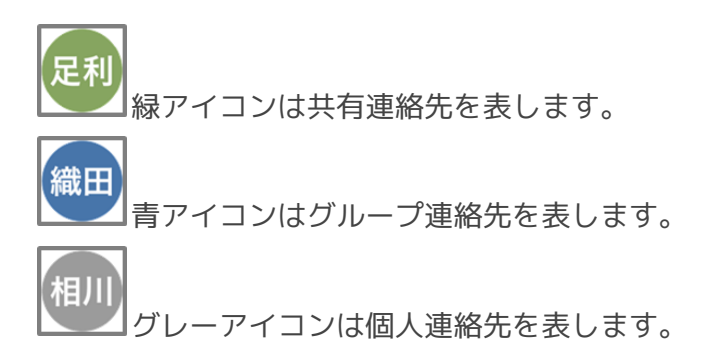

#### 3.2.1. 連絡先の詳細画面

連絡先一覧から任意の連絡先をタップすることで、連絡先の詳細な情報を閲覧することができます。

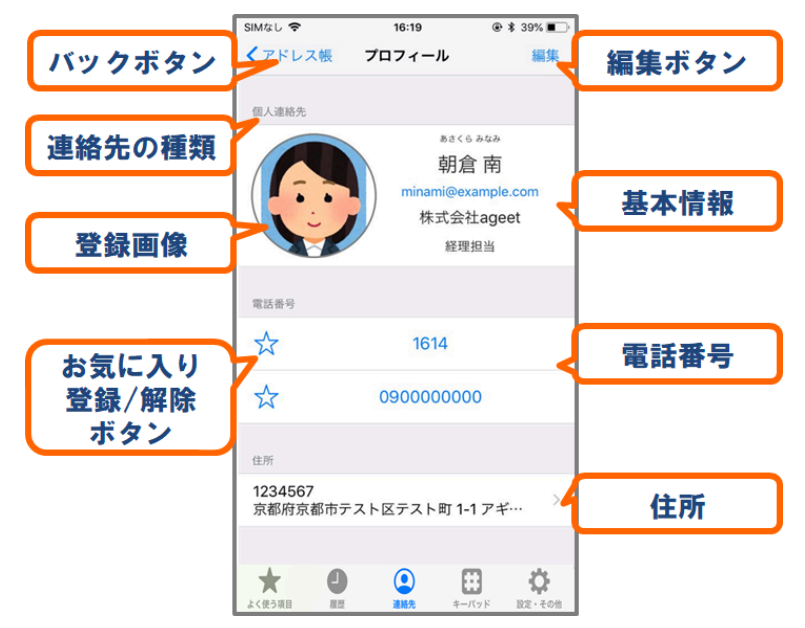

バックボタン タップすることで<u>3.2. 連絡先一覧</u>画面へ戻ります。

**編集ボタン** 個人連絡先を閲覧している場合に限り利用可能なボタンです。タップすることで 連絡先編集画面を表示します。(<u>3.8. 個人連絡先の編集</u>を参照)。

連絡先の種類 閲覧している連絡先の公開範囲を表します。

**基本情報** 連絡先の基本情報を表示します。メールアドレスをタップすることでメールアプリ を開きます。

登録画像 登録されている画像を表示します。

**電話番号** 登録されている電話番号を表示します。タップすることで選択した番号を入力した 状態のAGEphone Cloudアプリを開きます。+電話帳Cloudを単独利用している場合は、標準の 通話アプリを使用して発信を試みるため、発信操作メニューがOSから表示されます。 **お気に入り登録/解除ボタン** タップすることでよく使う項目へ番号を登録および、よく使う項目からの解除を行うことができます(<u>3.3.1. よく使う項目への登録</u>、<u>3.3.2. よく使う項目か</u> <u>らの解除</u>を参照)。

**住所**登録されている住所を表示します。タップすることでアプリ内で地図を表示します。

#### 3.2.2. 連絡先の検索

| 14:      | 07                                   | 🕈 98                       |
|----------|--------------------------------------|----------------------------|
| =        | アドレス帳                                | +                          |
|          | 全て                                   |                            |
| Q        |                                      |                            |
|          |                                      |                            |
| あ        |                                      |                            |
| 明智       | あけち みつひで<br>明智 光秀<br>安土桃山株式会社        | >                          |
| 6        |                                      | あ<br>い<br>お                |
|          | いたがきたいすけ<br>板垣 退助<br>株式会社政治家         | <<br>3<br>3<br>7<br>7<br>7 |
| 伊能       | いのう ただたか<br>伊能 忠孝                    | ہے۔<br>20 کے<br>10 م       |
| お        |                                      | 0<br>9<br>8                |
|          | おだ のぶなが<br><b>織田 信長</b><br>株式会社戦国武将  | > P<br>M                   |
| 小野       | おのの いもこ<br><b>小野 妹子</b><br>飛鳥時代ノ株式会社 | > #                        |
| <        |                                      |                            |
| 1        | くるだかんべえ<br><b>黒田 官兵衛</b><br>株式会社戦国武将 | >                          |
| ż        |                                      |                            |
| Car      | さかもとりょうま<br>伝本 韓 甲                   | × 1                        |
| ★ よく使う項目 | ● <b>●</b><br>限型 通販先                 |                            |
|          |                                      | _                          |

連絡先タブの上部にある検索バーから、氏名や電話番号などを入力することで、データベース から一致する連絡先を検索することができます。

#### 3.2.3. 連絡先のフィルター表示

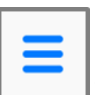

連絡先タブの左上に表示されている 「ボタンをタップすることで、ドロワーメニューを表 示し、連絡先のグループまたは会社毎にフィルター表示をすることが可能です。 ご利用の+電話帳サーバーによっては最大4階層まで表示されます。

| 14:07    |                           |       |        | - <del>?</del> 98              | 16:23  |          |    | 86            | 16:2   | 4                 |       |         | <b>? 86</b> |
|----------|---------------------------|-------|--------|--------------------------------|--------|----------|----|---------------|--------|-------------------|-------|---------|-------------|
| =        | 7                         | 'ドレス帳 |        | +                              |        |          |    |               | =      |                   | アドレス帳 |         | +           |
|          |                           | 全て    |        |                                | グループ   |          |    |               | 全て     | 株式会社戦国…           | 総務課   | 企業運営部   | 企画担当        |
| 0        |                           |       |        |                                | 株式会社戦国 | 目武将      |    | >             | 0.47   |                   |       |         |             |
| 4        |                           |       |        |                                | 総務課    |          |    | >             | Q TE   | 担当                |       |         |             |
| 8        |                           |       |        |                                | 開発課    |          |    | >             | ٤      |                   |       |         |             |
| 明智       | bits みつひで<br>明智 光秀        |       |        | >                              | 経理・会計  | 課        |    | >             | 徳川     | とくがわいえやす<br>徳川 家康 |       |         | >           |
|          | 安土桃山株式会社                  |       |        | 85<br>UV                       | 企画運営   | 部        |    | $\rightarrow$ |        | 株式会社戦国武将          |       |         |             |
| U        | いたがき たいすけ                 |       |        | 8<br>                          | ウェブサ   | ービス部     |    | >             |        |                   |       |         |             |
| 1        | 版垣 退助<br>*式会社政治家          |       |        | ) <del>7</del><br><del>2</del> | 経理部    |          |    | >             |        |                   |       |         |             |
| 伊能       | いのう ただたか<br><b>伊能 忠孝</b>  |       |        |                                | 企画推    | 3当       |    |               |        |                   |       |         |             |
|          |                           |       |        |                                | 702    | ・トエンドチーム | 10 |               | 1      |                   |       |         |             |
| Bet 1    | おだ のぶなが                   |       |        | BCD                            | 第一刊    | £        |    |               |        |                   |       |         |             |
| <b>V</b> | 戰田 信長<br>和式会社戦国武将         |       |        | > F<br>M<br>T                  | 승차께    |          |    |               |        |                   |       |         |             |
| 小野       | いのいもこ                     |       |        | > =                            | 安土桃山株式 | 代会社      |    |               |        |                   |       |         |             |
|          |                           |       |        |                                | 一般会社   |          |    | >             |        |                   |       |         |             |
| 2        | くろだ かんべえ                  |       |        |                                | 株式会社テス | 「下田      |    |               |        |                   |       |         |             |
| 🐺 i      | <b>県田 官兵衛</b><br>株式会社戦国武将 |       |        | ,                              | ++-+   | 1 7 Jul  |    | _             |        |                   |       |         |             |
| đ        |                           |       |        |                                | 体现云社政法 | 134      |    |               |        |                   |       |         |             |
| Car :    | さかもと りょうま                 |       |        |                                | 株式会社戦国 | 武将       |    |               |        |                   |       |         |             |
| *        | •                         | 9     | •      | ¢                              | 株式会社幕末 | ₹        |    |               | *      | •                 | 9     |         | Ф           |
| よく使う項目   | 101.02                    | 建稳元   | *-7.75 | 記定・その間                         | 株式会社倭国 |          |    | >             | よく使う項目 | RC                | 道能元   | 3-177 F | 武正・七の陰      |

ドロワーメニューを非表示にするには画面右上の×をタップしてください。 ※上記のスクリーンショットは+電話帳バージョン3を使用しています。

Ver2.1.0以降では、連絡先タブ上部にフィルターをかけている階層を表示します。

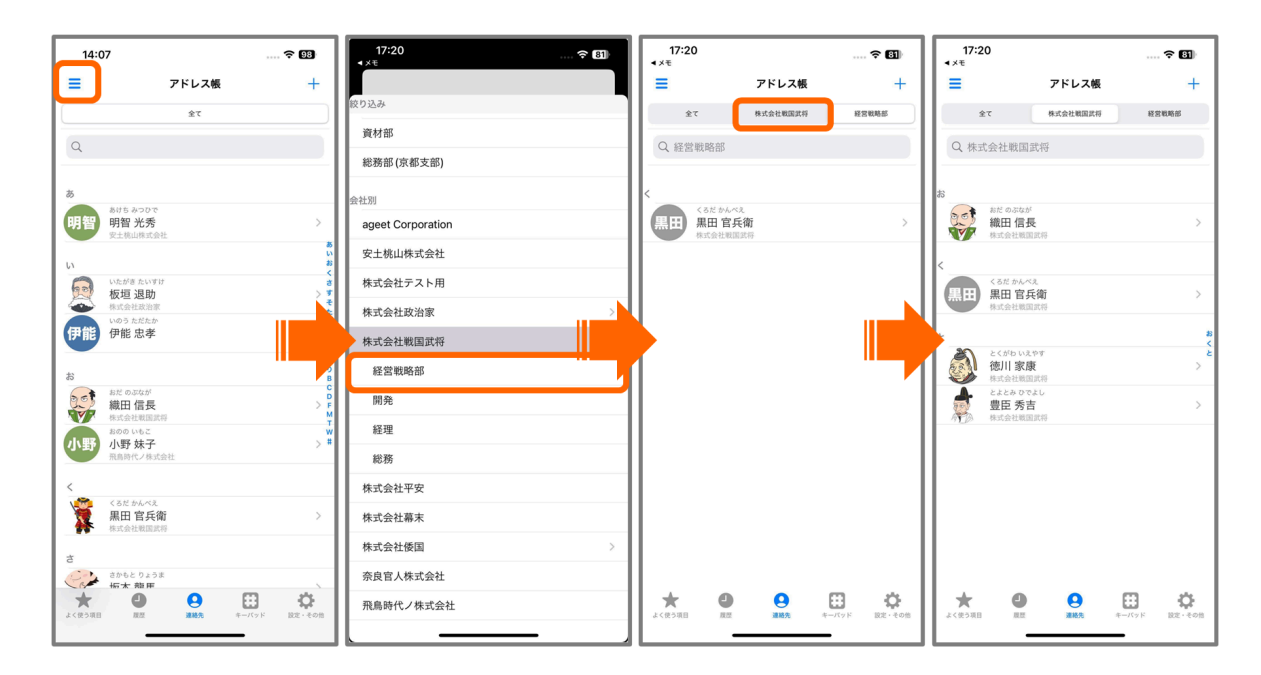

階層をタップすることで、階層に登録されている連絡先のフィルター表示への切り替えが可能 です。「全て」をタップすることでフィルターは解除されますが、アプリ再起動や別のフィル ターへの切り替えまで表示は継続します。

## 3.3. よく使う項目

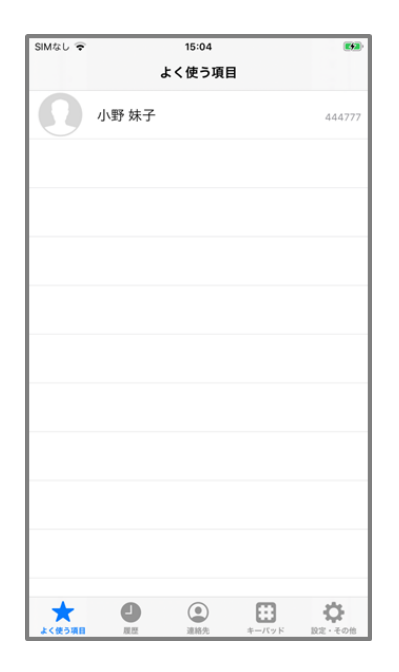

+電話帳サーバにおいてお気に入りに登録されている連絡先を、よく使う項目として表示します。+電話帳Cloudアプリからも連絡先をよく使う項目に登録することが可能です。

### 3.3.1. よく使う項目への登録

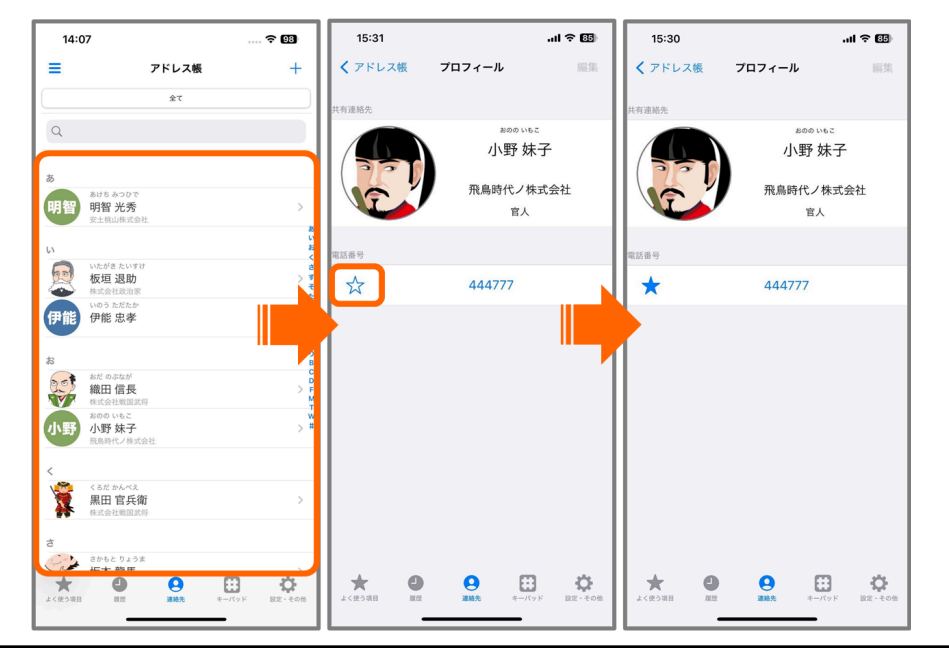

- ① 登録を行う連絡先をタップする。
- ② 登録を行う電話番号の☆マークをタップする。

電話番号は個別に登録することができます。よく使う項目へ登録済みの番号の☆マークは

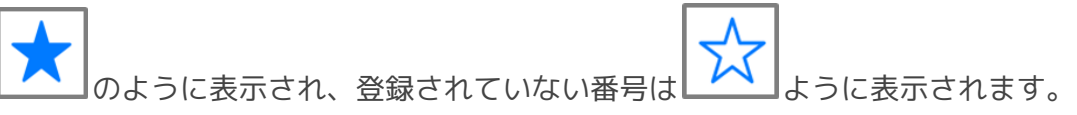

## 3.3.2. よく使う項目から解除

よく使う項目から番号の登録を解除する場合は、以下のいずれかの手順で登録解除を行ってく ださい。

よく使う項目タブからの解除方法

|   | SIMなし 🗢  |       | <sup>15:09</sup><br>よく使う項目 | 1     | <b>893</b> -       | SIMなし 🗢  | ,     | <sup>15:09</sup><br>よく使う項目 | I                 |                 | SIMなし 🗟 |       | <sup>15:10</sup><br>よく使う項目 | 3     | 863-               |
|---|----------|-------|----------------------------|-------|--------------------|----------|-------|----------------------------|-------------------|-----------------|---------|-------|----------------------------|-------|--------------------|
|   |          | 小野 妹子 |                            |       | 444777             | 小野 妹     | 子     |                            | 44477;            | 削除              | 8       | 坂本 龍馬 | -                          |       | 547522245          |
|   | <b>S</b> | 坂本 龍馬 |                            |       | 547522245          | <b>X</b> | 坂本 龍馬 | 5                          |                   | 547522245       |         |       |                            |       |                    |
|   |          |       |                            |       |                    |          |       |                            |                   |                 |         |       |                            |       |                    |
|   |          |       |                            |       |                    |          |       |                            |                   |                 |         |       |                            |       |                    |
|   |          |       |                            |       |                    |          |       |                            |                   |                 |         |       |                            |       |                    |
|   |          |       |                            |       |                    |          |       |                            |                   |                 |         |       |                            |       |                    |
|   |          |       |                            |       |                    |          |       |                            |                   |                 |         |       |                            |       |                    |
|   |          |       |                            |       |                    |          |       |                            |                   |                 |         |       |                            |       |                    |
|   |          |       |                            |       |                    |          |       |                            |                   |                 |         |       |                            |       |                    |
|   | よく使う項目   |       | 連絡先                        | キーバッド | <b>ひ</b><br>設定・その他 | よく使う項目   |       | 連絡先                        | <b>は</b><br>キーパッド | <b> </b> 設定・その他 | よく使う項目  |       | ()<br>連絡先                  | キーパッド | <b>ひ</b><br>設定・その他 |
|   | 登録       | 解除す   | る連                         | 絡先る   | を左へ                | スワー      | ィプす   | る。                         |                   |                 |         |       |                            |       |                    |
| ) | 表示で      | される   | ,「削                        | 除」ン   | x                  | ーをな      | ヨッフ   | ົ                          |                   |                 |         |       |                            |       |                    |

#### 連絡先詳細画面からの解除方法

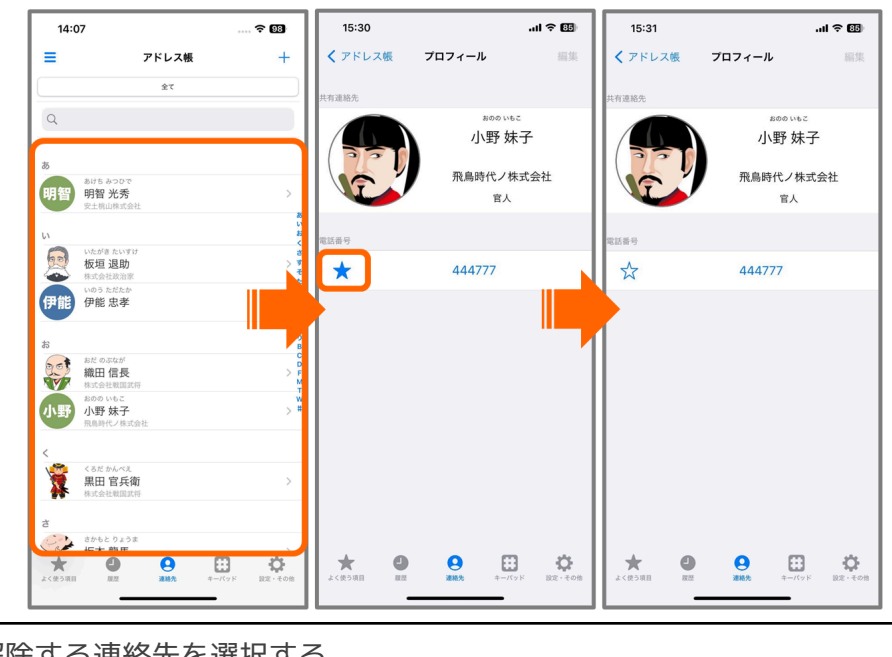

- ① 登録解除する連絡先を選択する。
- ② 登録済みになっている番号の★マークをタップ。

#### 3.4. 履歴

履歴タブから通話履歴を確認できます。AGEphone Cloudアプリと組み合わせてご利用されている場合、標準電話での通話履歴は表示されません。

+電話帳Cloudを単独でご利用されている場合、着信時の番号と名前の取得に制限があるため、登録されている番号であっても連絡先名は表示されません。一部(※)を除いた発信履歴 は番号と一致する連絡先名を表示します。

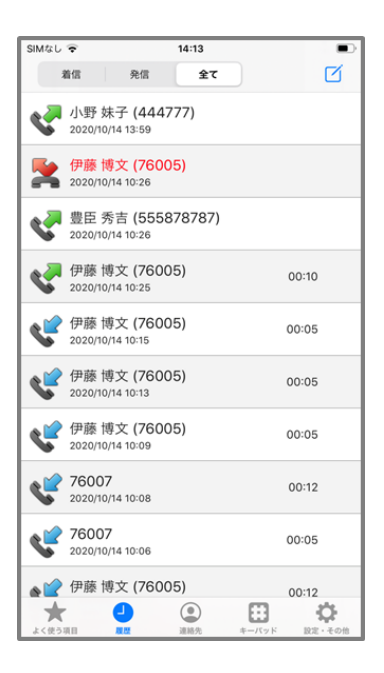

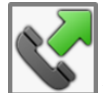

▶■発信の通話を表します。

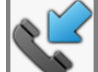

┛着信の通話を表します。

**入** 不在着信を表します。

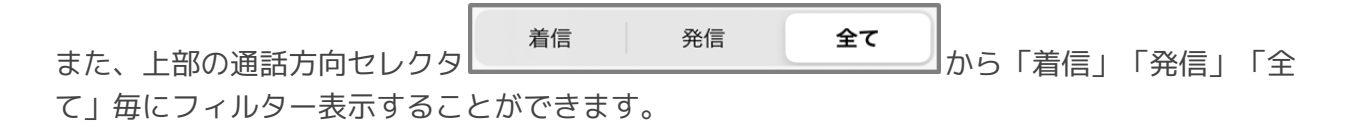

※発信時に10秒以上ダイヤルできなかった履歴、OSの電話アプリから発信した履歴が該当します。

#### 3.4.1. 通話履歴の番号をコピー

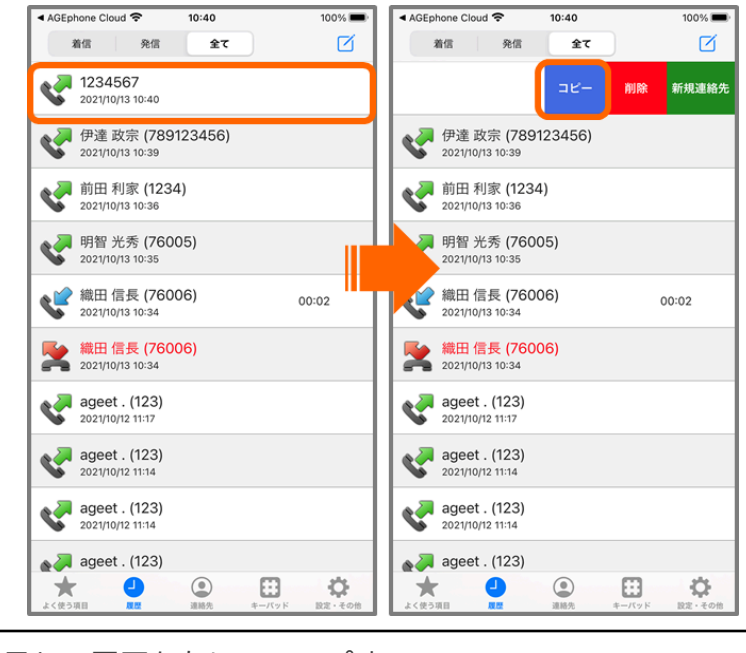

| 1 | コピーしたい番号との履歴を左にスワイプする。        |
|---|-------------------------------|
| 2 | 右端に表示されたメニューから「コピー」ボタンをタップする。 |

メニューを非表示にするには、手順①で選択した通話履歴以外の箇所をタップしてください。

#### 3.4.2. 通話履歴の個別削除

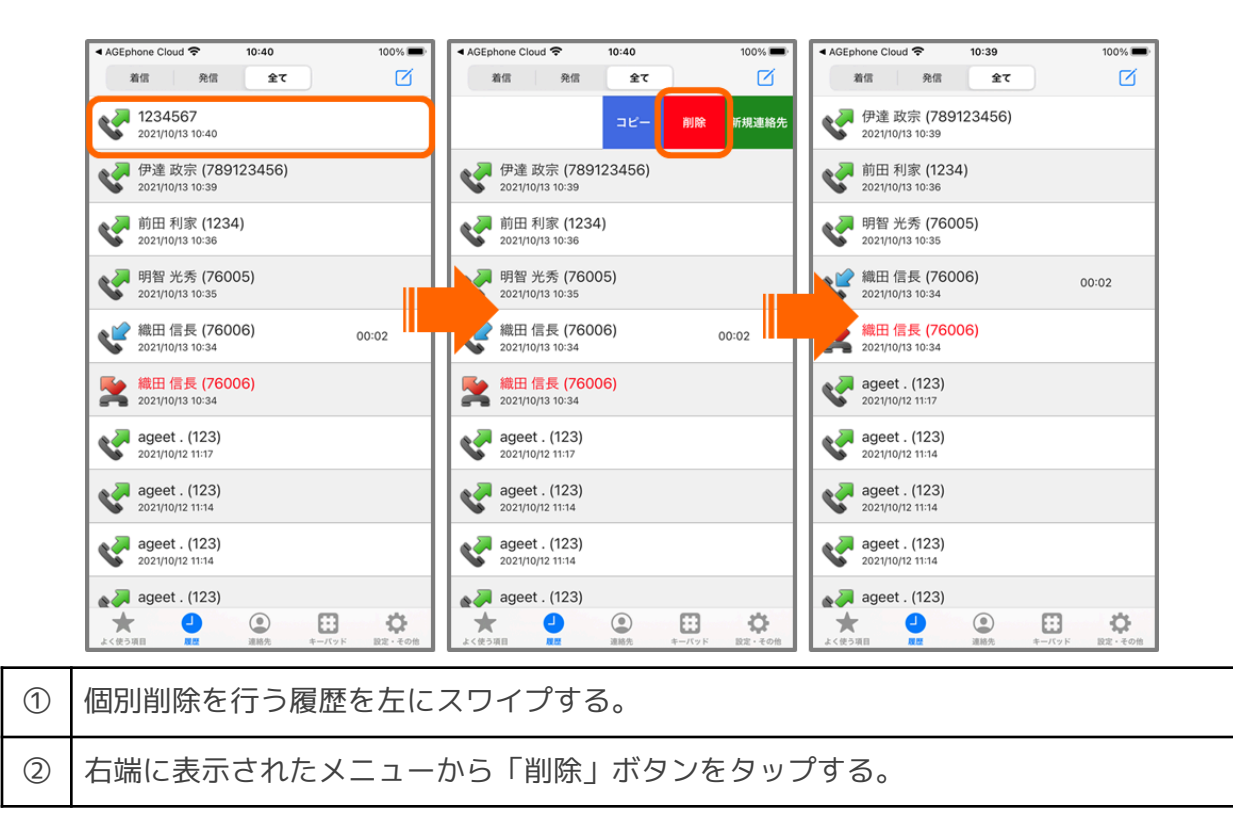

メニューを非表示にするには、手順①で選択した通話履歴以外の箇所をタップしてください。 なお、この操作を行うと、+電話帳サーバ側でも履歴が削除されますのでご注意ください。

履歴の削除は、履歴タブの右上に表示されている の手順に沿って操作を行ってください。

| 14:54                            |                | - <del>?</del> 89) | 14       | 4:54                             |     | 🗢 छ   | 14           | :54              |                                  |                    | 🕆 🗐    | 14       | :54              |                                  |         | <del>?</del> 89 |
|----------------------------------|----------------|--------------------|----------|----------------------------------|-----|-------|--------------|------------------|----------------------------------|--------------------|--------|----------|------------------|----------------------------------|---------|-----------------|
| 着信 発信                            | 7金             |                    |          | 着信 発信                            | 全て  | ) ø   |              | 着信               | 発信                               | 全て                 |        |          | 着信               | 発信                               | 全て      | Ø               |
| 2022/11/24 11:28                 |                |                    | V        | 2022/11/24 11:28                 |     |       |              | Né .             | 2022/11/24 11:28                 |                    |        |          | 6                | 2022/11/24 11:28                 |         |                 |
| 1010<br>2022/11/24 11:27         |                |                    | s.       | 1010<br>2022/11/24 11:27         |     |       | Ŀ            | 5                | 1010<br>2022/11/24 11:27         |                    |        |          |                  | =                                | ≤— NUR9 | 规連絡外            |
| 1010<br>2022/11/24 11:27         |                | 00:03              | <        | 1010<br>2022/11/24 11:27         |     | 00:03 | •            | ¢                | 1010<br>2022/11/24 11:27         |                    | 00:03  | •        | ¢                | 1010<br>2022/11/24 11:27         |         | 00:03           |
| 1010<br>2022/11/24 11:26         |                | 00:22              | s.       | 1010<br>2022/11/24 11:26         |     | 00:22 | •            | <mark>ر</mark> ۲ | 1010<br>2022/11/24 11:26         |                    | 00:22  | •        | ¢,               | 1010<br>2022/11/24 11:26         |         | 00:22           |
| 武田 信玄 (1032)<br>2022/11/24 11:26 |                | 00:35              | <b>ب</b> | 武田 信玄 (1032)<br>2022/11/24 11:26 |     | 00:35 | •            | ¢                | 武田 信玄 (1032)<br>2022/11/24 11:26 |                    | 00:35  | •        | Ľ                | 武田 信玄 (1032)<br>2022/11/24 11:26 |         | 00:35           |
| 1034<br>2022/11/24 11:25         |                |                    | s.       | 1034<br>2022/11/24 11:25         |     |       | •            | ¢                | 1034<br>2022/11/24 11:25         |                    |        | •        | V                | 1034<br>2022/11/24 11:25         |         |                 |
| 1034<br>2022/11/24 11:25         |                |                    | ¢.       | 1034<br>2022/11/24 11:25         |     |       | •            | <b>ر</b> ۲       | 1034<br>2022/11/24 11:25         |                    |        |          | <mark>ر</mark> ۲ | 1034<br>2022/11/24 11:25         |         |                 |
| 武田信玄 (1032)<br>2022/11/24 11:25  |                | 00:31              | ¢        | 武田信玄 (1032)<br>2022/11/24 11:25  |     | 00:31 | •            | ¢                | 武田 信玄 (1032)<br>2022/11/24 11:25 |                    | 00:31  | •        | ¢                | 武田 信玄 (1032)<br>2022/11/24 11:25 |         | 00:31           |
| 武田 信玄 (1032)<br>2022/11/24 11:21 |                | 00:54              | ¢        | 武田信玄 (1032)<br>2022/11/24 11:21  |     | 00:54 | •            | ¢                | 武田 信玄 (1032)<br>2022/11/24 11:21 |                    | 00:54  | •        | ¢                | 武田 信玄 (1032)<br>2022/11/24 11:21 |         | 00:54           |
| 徳川 家康 (613)<br>2022/11/24 11:19  |                | 00:02              | s.       | 徳川 家康 (613)<br>2022/11/24 11:19  |     | 00:02 | •            | V                | 徳川 家康 (613)<br>2022/11/24 11:19  |                    | 00:02  | •        | <b>ر</b> ۲       | 徳川 家康 (613)<br>2022/11/24 11:19  |         | 00:02           |
| 武田 信玄 (1032)<br>2022/11/24 11:08 |                |                    |          | 個別                               | 操作  |       | •            | <b>V</b>         | 武田 信玄 (1032)<br>2022/11/24 11:08 |                    |        | •        | ¢,               | 武田 信玄 (1032)<br>2022/11/24 11:08 |         |                 |
| 武田 信玄 (1032)<br>2022/11/24 11:08 |                | 不在着信               |          | 全件                               | 削除  |       | •            | 2                | 武田信玄 (1032)<br>2022/11/24 11:08  |                    | 不在着信   | •        |                  | 武田 信玄 (1032)<br>2022/11/24 11:08 |         | 不在着信            |
| ★ <b>●</b><br>よく使う項目 <u>■2</u>   |                | <b>ひ</b><br>取定・その他 |          | キャン                              | セル  |       | よく使う         |                  | 2 Q<br>#85                       |                    |        | <b>ل</b> | u                |                                  | *-//ッド  | RE- FOR         |
| よく使う項目 2022 :                    | ●<br>連絡先 キーパッド | <b>次</b><br>訳2・その他 |          | ++>                              | /セル |       | <b>よ</b> く使う | 88               | 2 Q<br>#2 #82                    | <del>т</del> =лу Р | RE-tos | よく使う!    | u                | ame ame                          | *-//78  | RR · ÷          |

- ① 履歴タブの編集ボタンをタップ。
- ② 「個別削除」を選択する。
- ③ 削除を行う履歴の左端に表示された"-"ボタンをタップ。
- ④ 右端に表示されたメニューから「削除」ボタンをタップする。

個別操作モードを解除する場合は、もう一度

### 3.4.3. 通話履歴の全件削除

右上の 編集ボタンより、履歴を全件削除することができます。なお、この操作を行う と、+電話帳サーバ側でも履歴が削除されますのでご注意ください。

| 14:54                                   | 🗢 🖽                                           | 14:54                            |       | 14:58                                     | 🗢 📖             | 14:59            |       | ? 88               |
|-----------------------------------------|-----------------------------------------------|----------------------------------|-------|-------------------------------------------|-----------------|------------------|-------|--------------------|
| 着信 発信 全て                                |                                               | 着信 発信 全                          | r 🛛   | 着信 発信 全て                                  |                 | 着信               | 発信 全て |                    |
| 2022/11/24 11:28                        |                                               | 2022/11/24 11:28                 |       | 2022/11/24 11:28                          |                 |                  |       |                    |
| 1010<br>2022/11/24 11:27                |                                               | 1010<br>2022/11/24 11:27         |       | 1010<br>2022/11/24 11:27                  |                 |                  |       |                    |
| 1010<br>2022/11/24 11:27                | 00:03                                         | 1010<br>2022/11/24 11:27         | 00:03 | 1010<br>2022/11/24 11:27                  | 00:03           |                  |       |                    |
| 2022/11/24 11:26                        | 00:22                                         | <b>1010</b><br>2022/11/24 11:26  | 00:22 | 1010<br>2022/11/24 11:26                  | 00:22           |                  |       |                    |
| 武田 信玄 (1032)<br>2022/11/24 11:26        | 00:35                                         | 武田 信玄 (1032)<br>2022/11/24 11:26 | 00:35 | 武田 信玄 (1032)<br>2022/11/24 11:26          | 00:35           |                  |       |                    |
| 1034<br>2022/11/24 11:25                |                                               | <b>1034</b><br>2022/11/24 11:25  |       | 10. <sup>2 A</sup><br>202 確認              |                 |                  |       |                    |
| 1034<br>2022/11/24 11:25                |                                               | 1034<br>2022/11/24 11:25         |       | すべて削除してもよろしいですか<br>202 キャンヤル OK           | ·?              |                  |       |                    |
| 武田 信玄 (1032) 2022/11/24 11:25           | 00:31                                         | 武田 信玄 (1032)<br>2022/11/24 11:25 | 00:31 | 武田信玄 (1032)<br>2022/11/24 11:25           | 00:31           |                  |       |                    |
| 武田 信玄 (1032) 2022/11/24 11:21           | 00:54                                         | 武田信玄 (1032)<br>2022/11/24 11:21  | 00:54 | 武田信玄 (1032) 2022/11/24 11:21              | 00:54           |                  |       |                    |
| 徳川家康 (613) 2022/11/24 11:19             | 00:02                                         | 德川家康 (613)<br>2022/11/24 11:19   | 00:02 | 徳川家康 (613)<br>2022/11/24 11:19            | 00:02           |                  |       |                    |
| 武田 信玄 (1032) 2022/11/24 11:08           |                                               | 個別操作                             |       | 武田信玄 (1032) 2022/11/24 11:08              |                 |                  |       |                    |
| 武田 信玄 (1032)<br>2022/11/24 11:08        | 不在着信                                          | 全件削除                             |       | <b>武田信玄 (1032)</b><br>2022/11/24 11:08    | 不在着信            |                  |       |                    |
| ★ ● ● ● ● ● ● ● ● ● ● ● ● ● ● ● ● ● ● ● | <b>)                                     </b> | キャンセル                            | ]     | жа ана на на на на на на на на на на на н | 3<br>(ッド 設定・その他 | ★ ↓<br>よく使う項目 風型 | 注語売   | <b>い</b><br>図定・その1 |
| )履歴タブの約                                 | 扁集ボダ                                          | ヲンをタップ。                          |       |                                           |                 |                  |       |                    |
| ) 「全件削除                                 | を選掛                                           | 尺する。                             |       |                                           |                 |                  |       |                    |

③ 表示される確認ダイアログで、「OK」を選択。

#### 3.4.4. 通話録音の再生

AGEphone Cloudアプリにて通話録音を有効にしている状態で通話を行うと、通話録音ファイルが生成されます。保存された録音ファイルは+電話帳Cloudの履歴画面から再生することができます。

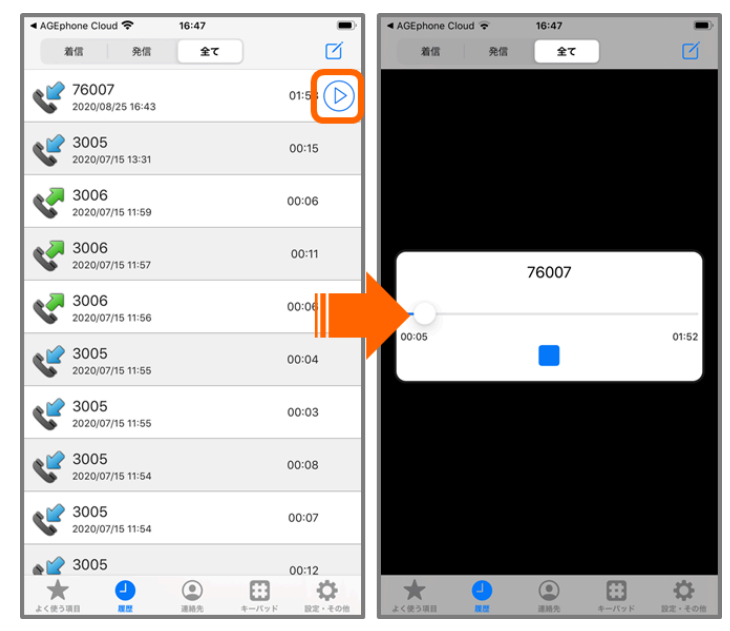

履歴タブにて表示される 録音再生マークをタップすると、録音ファイルが再生されま す。再生が終了すると、自動的に履歴タブへ画面遷移します。再生を途中で停止したい場合

は、「「停止ボタンをタップしてください。

※Ver2.1.0以前をご利用の場合、録音ファイルの再生には、iPhoneのマナーモードがオフになっている必要があります。

## 3.5. AGEphone Cloudで発信する

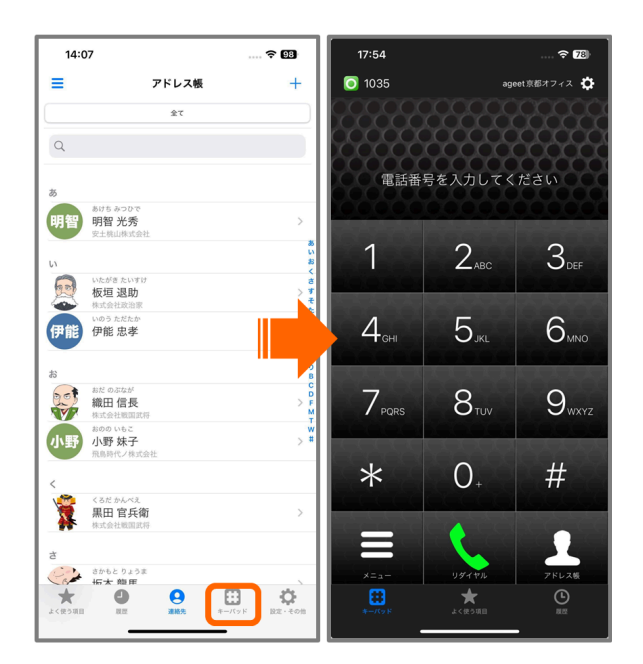

キーパッドタブをタップすると、自動的にAGEphone Cloudアプリへアプリの切り替えが行われ、AGEphone Cloudのキーパット画面を開きます。このままAGEphone Cloudを使用して発信を行うことができます。

3.5.1. 連絡先一覧から発信する

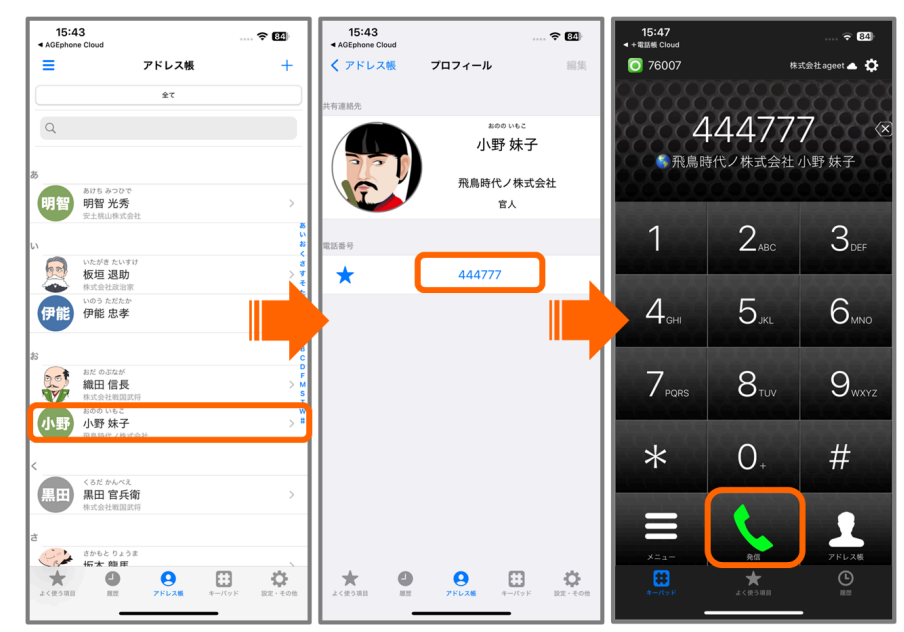

+電話帳Cloudアプリの連絡先一覧から、AGEphone Cloudアプリを使用して発信を行うことができます。

| 1 | 連絡先タブから発信したい相手をタップ。                |  |  |  |  |  |  |  |  |
|---|------------------------------------|--|--|--|--|--|--|--|--|
| 2 | 連絡先詳細画面より、発信したい番号をタップ。             |  |  |  |  |  |  |  |  |
| 3 | 切り替わったAGEphone Cloudアプリにて「発信」をタップ。 |  |  |  |  |  |  |  |  |

### 3.5.2. よく使う項目から発信する

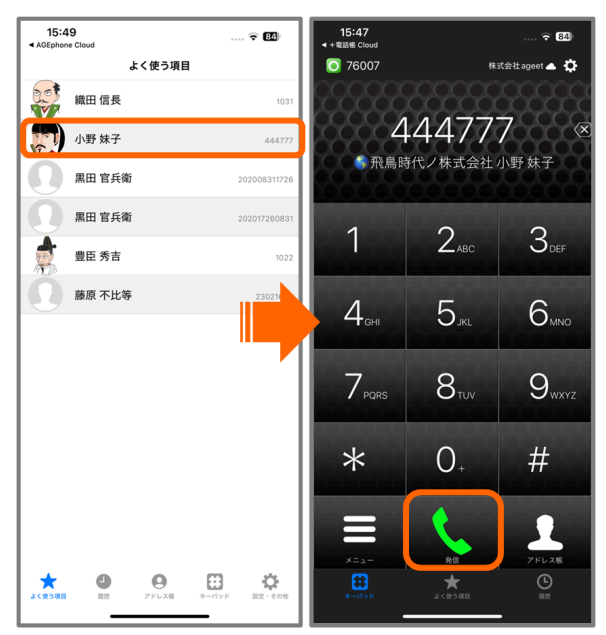

+電話帳Cloudアプリのよく使う項目に登録されている番号へAGEphone Cloudアプリを使用して発信を行うことができます。

| 1 | よく使う項目タブから発信したい番号をタップ。             |
|---|------------------------------------|
| 2 | 切り替わったAGEphone Cloudアプリにて「発信」をタップ。 |

#### 3.5.3. 履歴から発信する

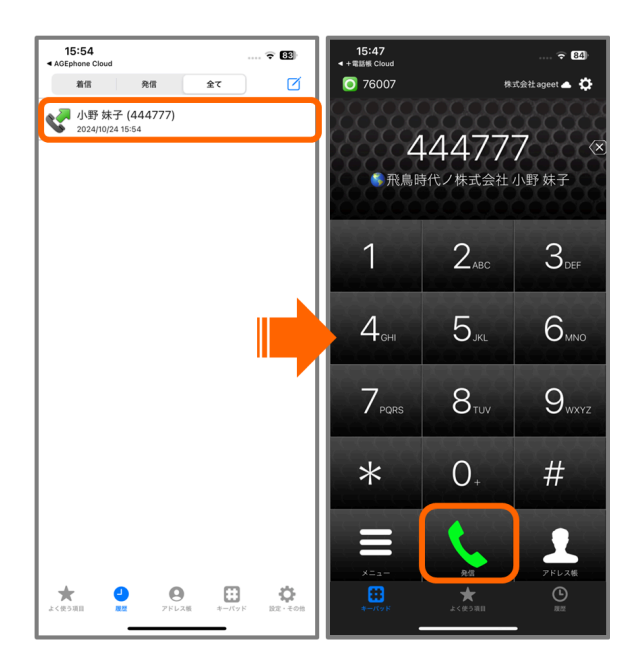

+電話帳Cloudの履歴に保存されている番号へAGEphone Cloudアプリを使用して発信を行うこ とができます。非通知や表示圏外などの履歴は、タップして折り返し発信することはできません。

| 1 | 履歴タブから発信したい番号をタップ。                 |
|---|------------------------------------|
| 2 | 切り替わったAGEphone Cloudアプリにて「発信」をタップ。 |

3.6. iPhoneで発信する

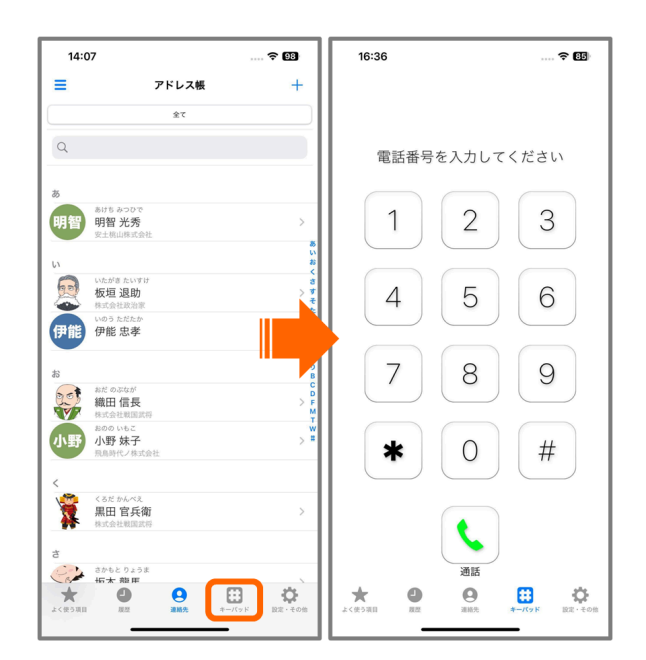

+電話帳Cloudを単独利用時にキーパッドタブをタップすると、+電話帳Cloudのキーパット画面を開きます。このキーパッド画面から発信した通話はiPhoneの標準通話アプリを使用します。

#### 3.6.1. 連絡先一覧から発信する

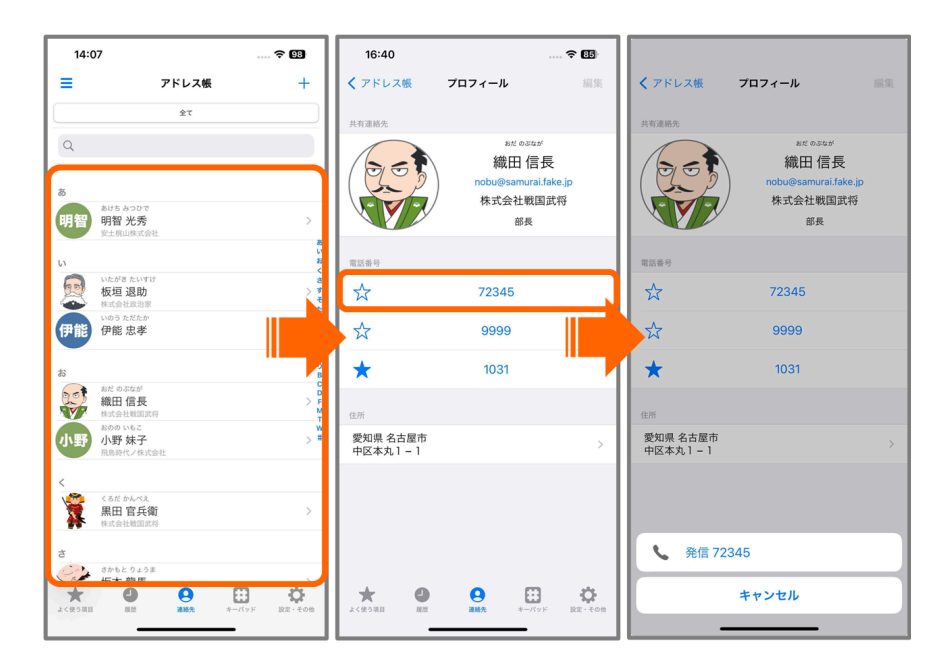

+電話帳Cloudを単独利用時に連絡先タブから発信したい番号を選択すると、OSからの確認ダ イアログが表示されます。「発信」をタップすることで、iPhoneの標準通話アプリを使用して 選択した連絡先へ発信を試みます。

#### 3.6.2. よく使う項目から発信する

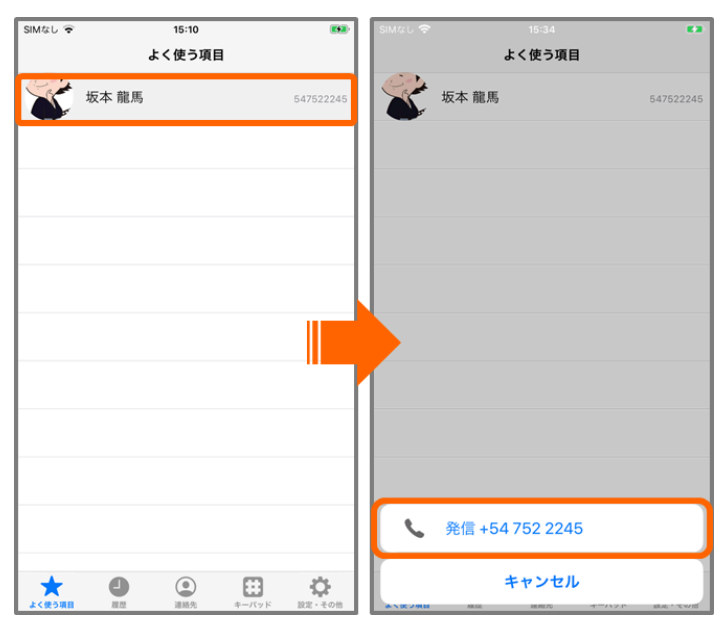

+電話帳Cloudを単独利用時によく使う項目タブから発信したい番号を選択すると、OSからの 確認ダイアログが表示されます。「発信」をタップすることで、iPhoneの標準通話アプリを使 用して選択した連絡先へ発信を試みます。

#### 3.6.3. 履歴から発信する

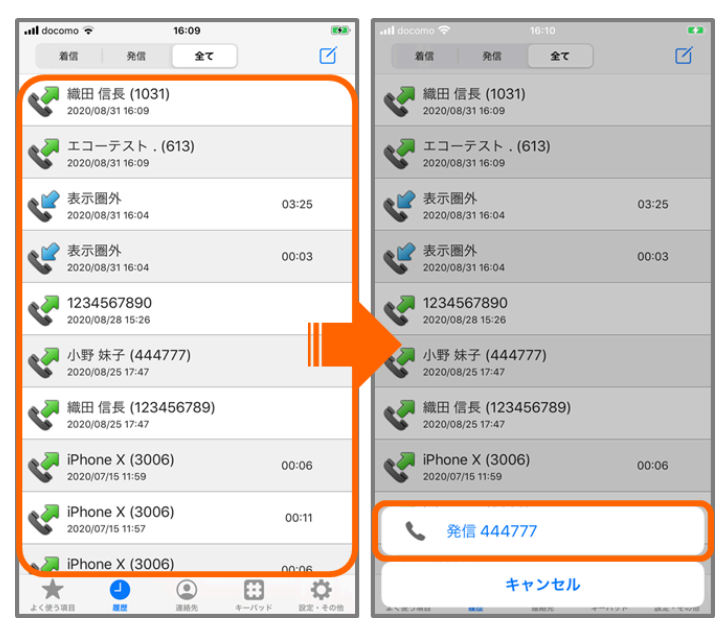

+電話帳Cloudを単独利用時に履歴タブから発信したい番号を選択すると、OSからの確認ダイ アログが表示されます。「発信」をタップすることで、iPhoneの標準通話アプリを使用して選 択した連絡先へ発信を試みます。表示圏外などの着信履歴は、タップして折り返し発信するこ とはできません。

### 3.7. 個人連絡先の作成

個人連絡先を+電話帳Cloudアプリから新規作成することができます。作成された連絡先は、 個人連絡先として+電話帳サーバにも同期され、反映されます。

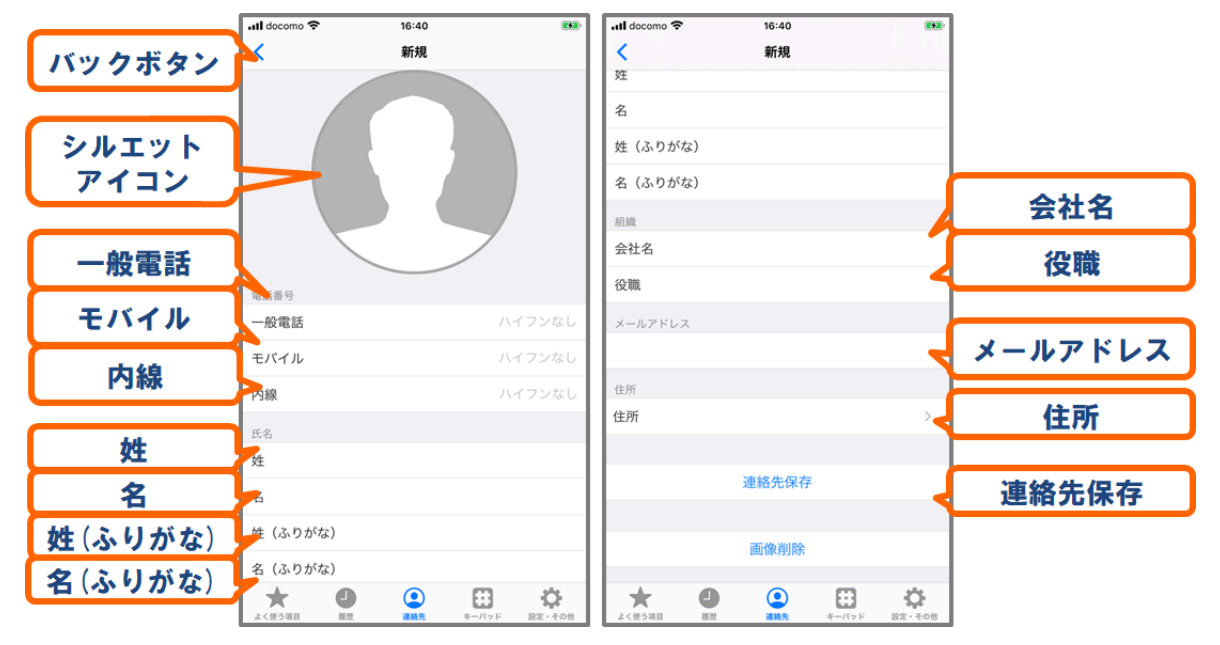

**バックボタン** 直前の画面へ戻ります。保存操作を行わずにタップすると作成内容は破棄されます。

**シルエットアイコン** タップすることで連絡先に登録する画像を選択します(任意)。画像を 選択すると、新規作成画面にも反映されます。

一般電話番号を入力します(任意)。

モバイル 携帯番号を入力します(任意)。

内線 内線番号を入力します(任意)。

**姓** 苗字を入力します(<u>必須</u>)。

- 名 名前を入力します(<u>必須</u>)。
- **姓(ふりがな)** 苗字のふりがなを入力します(任意)。

名(ふりがな) 名前のふりがなを入力します(任意)。

会社名 会社名を入力します(任意)。

※スペースを入力しても表示の変化を目視できませんが、これはiOSの仕様によるものであり、続けて文 字列を入力するとスペースの入力が確認できます。

役職 肩書や役職名を入力します(任意)。

メールアドレス メールアドレスを入力します(任意)。

住所 タップすることで住所の入力画面を開きます。

連絡先保存 タップすることで連絡先を保存します。

|        | ull docomo 🗢 | 16:40           |               | <b>253</b> -       |                |
|--------|--------------|-----------------|---------------|--------------------|----------------|
| バックボタン | ×            | 住所              |               |                    |                |
|        | 住所           |                 |               |                    | 围              |
|        | 国            |                 |               | 日本                 | 动体来早           |
|        | 郵便番号         |                 |               | (フンな               | <b>野</b> 伊 借 芍 |
|        | 都道府県         |                 |               |                    | 都道府県           |
|        | 郡/市区町村       |                 |               |                    | 群/市区町村         |
|        | 番地           |                 |               | 5                  | ₩₩<br>₩        |
|        | 建物名(オプション)   |                 |               | 1                  | 番地             |
|        |              |                 |               | 1                  | 建物名            |
|        |              |                 |               |                    |                |
|        | よく使う項目 度度    | <b>企</b><br>連結先 | <b>キ</b> ーパッド | <b>ひ</b><br>設定・その他 |                |

バックボタン 新規連絡先画面へ戻ります。

**国** タップすることで国名のリスト一覧を開き、国を選択することができます。

郵便番号 ハイフンなしで郵便番号を入力します。

都道府県 都道府県名を入力します。

**群/市区町村**群または市区町村名を入力します。

番地 番地を入力します。

建物名(オプション) 建物の名前を入力します。

| バックボタン | ull docomo 🗢 | 16:40<br>国 |       | <b>893</b> - |       |
|--------|--------------|------------|-------|--------------|-------|
| ~~~~~~ | 日本           |            |       | ~            |       |
|        | アメリカ合衆国      |            |       |              |       |
|        | オーランド諸島      |            |       |              |       |
|        | デンマーク        |            |       |              |       |
|        | フィンランド       |            |       |              |       |
|        | フェロー諸島       |            |       |              |       |
|        | グリーンランド      |            |       | -            | 国名リスト |
|        | アイスランド       |            |       |              |       |
|        | ノルウェー        |            |       |              |       |
|        | スウェーデン       |            |       |              |       |
|        | スバールバル諸島・1   | アンマイエン     | 島     |              |       |
|        | アルバニア        |            |       |              |       |
|        | アルメニア        |            |       |              |       |
|        | オーストリア       |            | -     |              |       |
|        | よく使う項目 履歴    | 建构先        | キーバッド | 設定・その他       |       |

バックボタン 住所入力画面へ戻ります。

国名リスト 国を選択します。

### 3.7.1. 連絡先タブからの作成

1

2

連絡先タブの 新規作成ボタンより、新規連絡先の作成画面を開くことができます。各情報を入力し、「連絡先保存」をタップすることで+電話帳サーバと同期を行い、個人連絡先を 作成することができます。

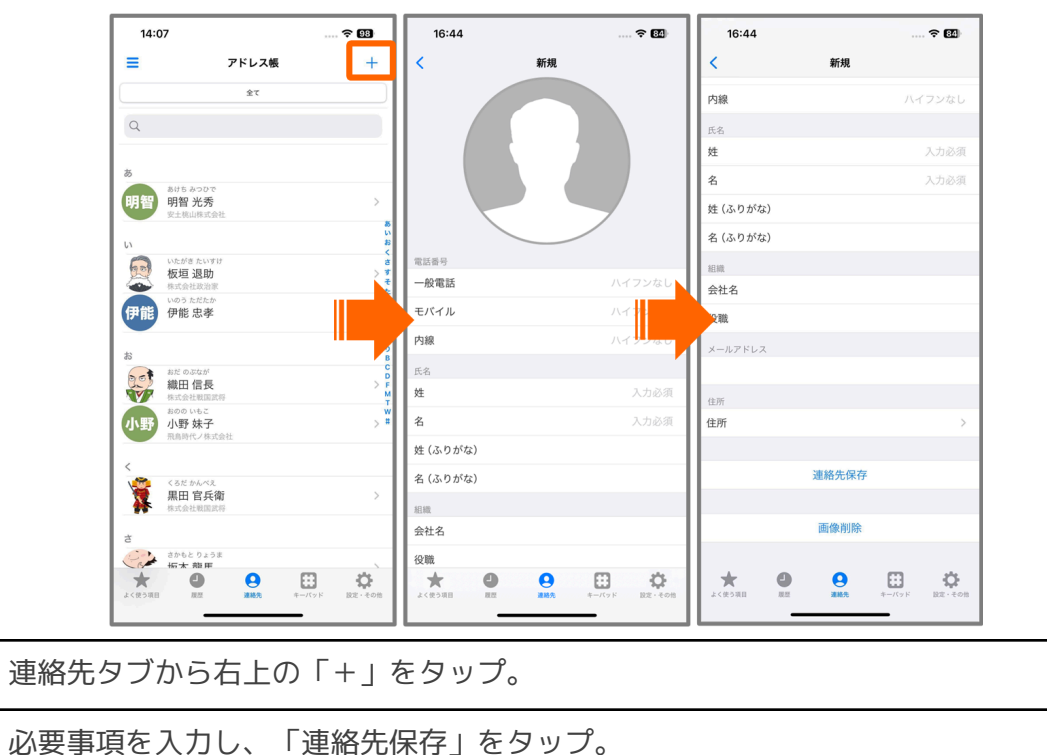

<u>保存操作を行わずに+電話帳Cloudを閉じたり、ページを戻ると作成内容は破棄されますので</u> <u>ご注意ください。</u>

#### 3.7.2. 通話履歴からの作成

+電話帳サーバに未登録の番号との通話履歴からも、新しく個人連絡先を作成することができます。表示圏外や非通知などの履歴から新規連絡先を作成することはできません。

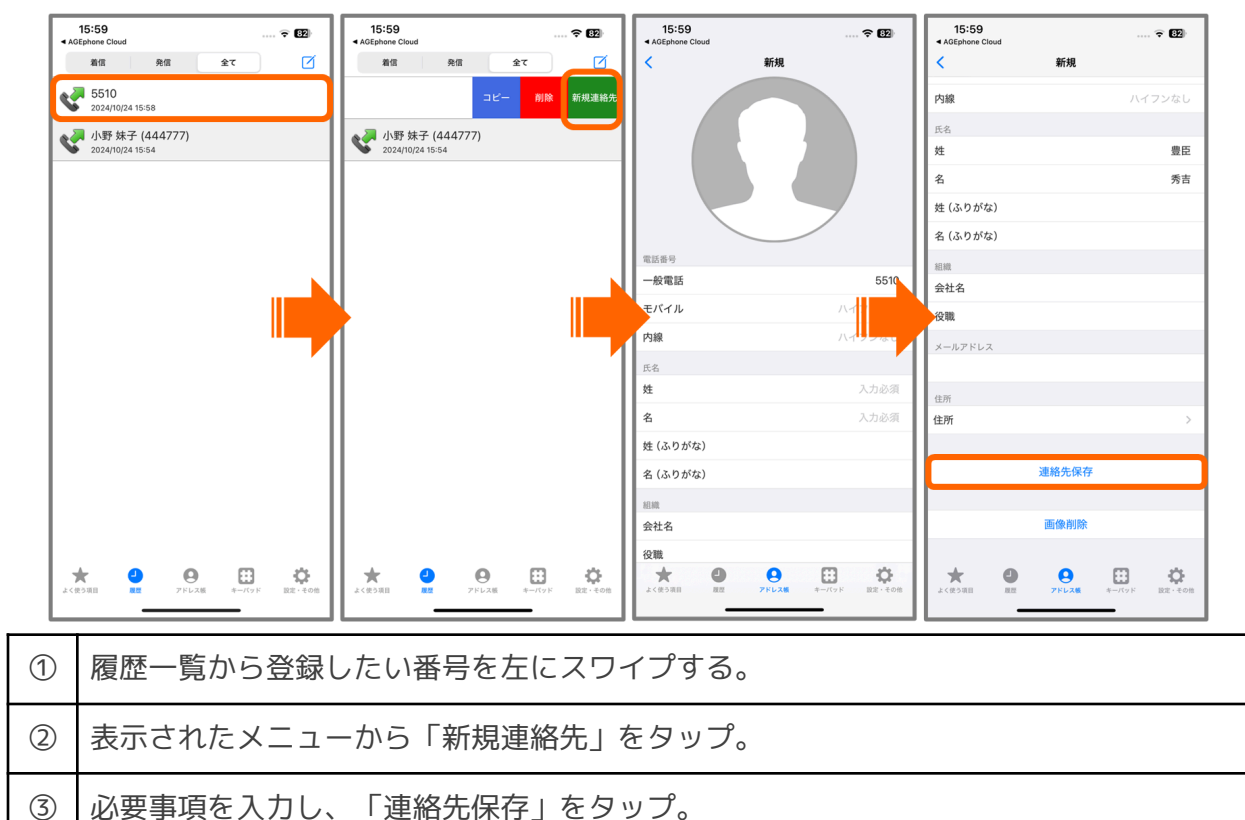

保存操作を行わずに+電話帳Cloudを閉じたり、ページを戻ると作成内容は破棄されますので ご注意ください。

## 3.8. 個人連絡先の編集

+電話帳Cloudアプリにて個人連絡先を編集することができます。編集された内容は+電話帳 サーバにも同期され、反映されます。

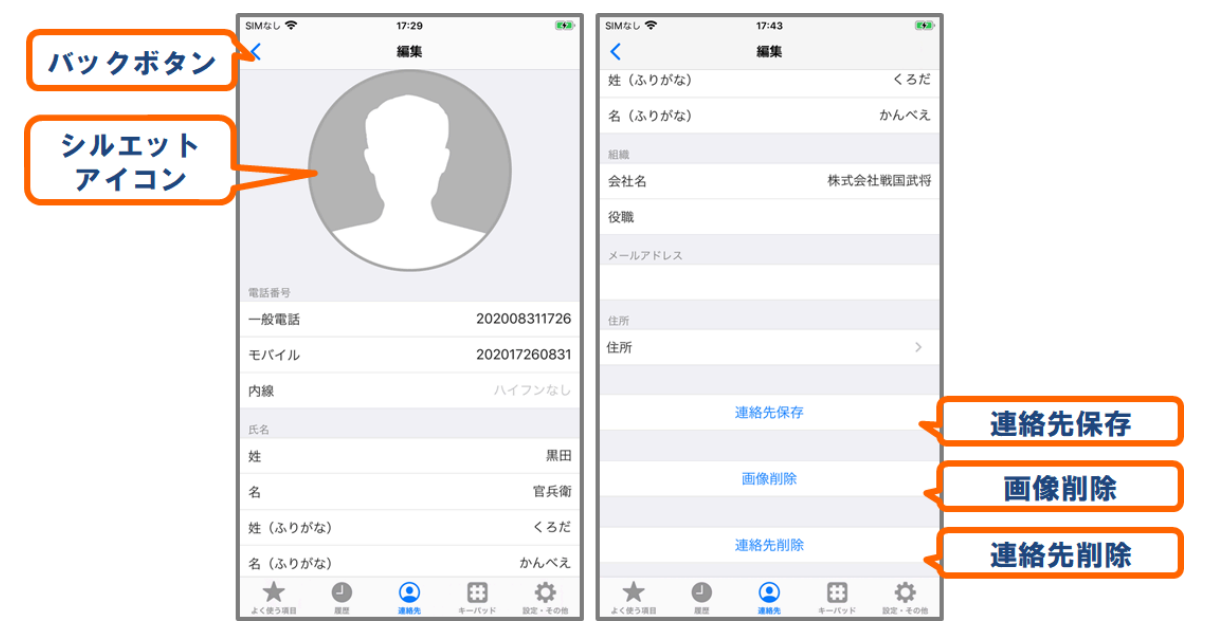

**バックボタン** 連絡先の詳細画面へ戻ります。保存操作を行わずに+電話帳Cloudを閉じた り、ページを戻ると編集内容は破棄されます。

シルエットアイコン タップすることで連絡先に登録する画像のリストを開きます。

連絡先保存 編集内容を保存します。

**画像削除**すでに登録済みの画像がある場合に、画像を削除できます。

**連絡先削除** タップすることで個人連絡先を削除する確認ダイアログを表示します。ダイアロ グを許可することで、個人連絡先を+電話帳サーバから削除します。

|     | 4:07                               | 🗢 88              | 16:48   |                          | 🗢 🛯                | 16:49                  |                 | ≈ 84                                  | 16:49         |       | 🗢 🖽             |
|-----|------------------------------------|-------------------|---------|--------------------------|--------------------|------------------------|-----------------|---------------------------------------|---------------|-------|-----------------|
| =   | アドレス帳                              | +                 | く アドレス帳 | プロフィール                   | 編集                 | <                      | 編集              |                                       | <             | 編集    |                 |
|     | 全て                                 |                   | 個人連絡先   |                          |                    |                        |                 |                                       | 姓             |       | 黒田              |
| Q   |                                    |                   |         | くるだかんべえ<br>里田 安氏:        | 衙                  |                        |                 |                                       | 名             |       | 官兵衛             |
| *   |                                    |                   | ( 🍋     | <u>ж</u> щ ц <u>х</u>    | 141)               | ( 4                    |                 |                                       | 姓 (ふりがな)      |       | くろだ             |
| H   | auts みつひで<br>明智 光秀                 | >                 |         | / 株式会社戦国語                | 武将                 |                        |                 |                                       | 名 (ふりがな)      |       | かんべえ            |
|     | 安土桃山株式会社                           | e.                |         |                          |                    |                        |                 |                                       | 組織            |       | 计十六社路同时成        |
| 5   | いたがき たいすけ                          | 8<br><<br>2       | 電話番号    |                          |                    | 電話番号                   |                 |                                       | 公職            |       | 1KJC TL REALING |
| 4   | 板垣退助<br>株式会社政治家                    | 2                 | *       | 202008311726             |                    | 一般電話                   | 202008          | 3311726                               | メールアドレス       |       |                 |
| 伊伯  | 伊能 忠孝                              |                   | *       | 202017260831             |                    | モバイル                   | 202017          |                                       |               |       |                 |
| お   | -                                  |                   | 1       |                          |                    | 内線                     | Л. <del>1</del> |                                       | 住所            |       |                 |
| De  | att のぶなが<br>織田 信長                  | C<br>> 0<br>F     |         |                          |                    | 氏名                     |                 | III (T)                               | 住所            |       | >               |
|     | 株式会社戦国武将<br>おのの いもこ                |                   |         |                          |                    | 2                      |                 | 二 二 二 二 二 二 二 二 二 二 二 二 二 二 二 二 二 二 二 |               | 海边井田寺 |                 |
|     | 新 小野 林子<br>飛鳥時代ノ株式会社               | 2 "               |         |                          |                    | 4 (ふりがな)               |                 | くろだ                                   |               | 建船元休任 |                 |
| <   | 1254203                            |                   |         |                          |                    | 名 (ふりがな)               | 1               | かんべえ                                  |               | 画像削除  |                 |
|     | 黑田 官兵衛<br>株式会社戦国武将                 | >                 |         |                          |                    | 組織                     |                 |                                       |               |       |                 |
| đ   |                                    |                   |         |                          |                    | 会社名                    | 株式会社            | 战国武将                                  |               | 連絡先削除 |                 |
| よく使 | さからとりょうま<br>振大 韓田<br>の項目 展歴 単純先 キー | U<br>- バッド 設定・その他 | 大 日本 単語 | <b>О</b><br>жил. +-//у К | <b>₽</b><br>Rz+tos | 役職<br>★ ●<br>よく使う項目 回型 |                 | <b>论</b><br>R2-その他                    | ★ (使う項目 ) (K) | 2 違제先 |                 |
| D   | 連絡先一覧                              | から個ノ              | 人連絡先    | をタッブ                     | o                  |                        |                 |                                       |               |       |                 |
| 2)  | 連絡先詳細                              | 画面にて              | て「編集    | 」をタッ                     | プ。                 |                        |                 |                                       |               |       |                 |
| 3)  | 「連絡先保                              | 存」を               | ヲップ。    |                          |                    |                        |                 |                                       |               |       |                 |

保存操作を行わずに+電話帳Cloudを閉じると編集内容は破棄されますのでご注意ください。

## 3.9. 個人連絡先の画像登録・削除

+電話帳Cloudアプリにて個人連絡先の画像を登録、および削除することができます。編集された内容は+電話帳サーバにも同期され、反映されます。

| 16         | 5:14 守 団の 編集    | 16:14<br>キャンセル 写真 コレクション | 🕈 💷     | 16:14                             | 🗢 💷               | 16:14<br><       | 〒 (50) | ]   |
|------------|-----------------|--------------------------|---------|-----------------------------------|-------------------|------------------|--------|-----|
|            |                 | Q ライブラリ内を検索              | 4       |                                   |                   | 成治<br>姓          | 菅原     | 1.  |
|            |                 |                          |         |                                   | $\langle \rangle$ | 名                | 道長     |     |
|            |                 |                          |         |                                   |                   | 姓 (ふりがな)         | すがわらの  | 1   |
|            |                 |                          | /{\1/3\ |                                   | P /               | 名 (ふりがな)         | みちざね   | 1   |
|            |                 |                          |         |                                   |                   | 相称               |        |     |
|            |                 |                          | -00-    |                                   |                   | 会社名              | 株式会社平安 |     |
| 電話番号       |                 |                          | AVA     | 電話番号<br>ALMENT                    | 00000001705       | 役職               |        |     |
| 一般電        | 医 20220902170   |                          |         | 一般電話                              | 202209021/05      | メールアドレス          |        |     |
| モバイ        | л дар           |                          |         | モバイル                              | ハイフンなし            |                  |        | 1   |
| 内線         | N19240          | in the                   | 1.01    | 内線                                | ハイフンなし            | 住所               |        | ٩., |
| 氏名 株       | <b>茶酒</b>       |                          |         | 氏名<br>24                          | 苍石                | 住所               | >      | ł.  |
| 2          | 道長              |                          |         | ×.                                | 道長                |                  | 油效生息方  | ١.  |
| ** (3      | りがた) すがわらの      |                          |         | な (ふりがた)                          | すがわらの             |                  | 建相元体针  | 1   |
| × (3)      | 0 がな) 3 かわ 5 00 |                          |         | を (ふりがな)                          | みちざわ              |                  | 画像削除   | ١.  |
| 11 (73)    | 9///6/ V/0C1a   |                          |         | 12 (13, 5 17 /87)                 | 0/0014            |                  |        | £., |
| 会社名        | 株式会社平安          | (h,h) i.i                | 1. So   | 会社名                               | 株式会社平安            |                  | 連絡先削除  | Ъ.  |
| 役職         |                 |                          | A18     | 役職                                |                   |                  |        | 1.  |
| ★<br>よく使う1 |                 |                          |         | ★ ● ●<br>よく使う項目 報道 <b>アドレス版</b> キ |                   | ★ ●<br>よく使う項目 単型 |        |     |
| 1          | 個人連絡先の詳細        | 画面にて画像アー                 | イコンを    | <b>ミ</b> タップ。                     |                   |                  |        |     |
|            |                 | 22+0                     |         |                                   |                   |                  |        |     |
| 2          | 豆球し/こい画像を;      | 選扒。                      |         |                                   |                   |                  |        |     |
| 3          | 「連絡先保存」を        | タップ。                     |         |                                   |                   |                  |        |     |

#### 3.9.1. 画像の登録

#### 3.9.2. 画像の削除

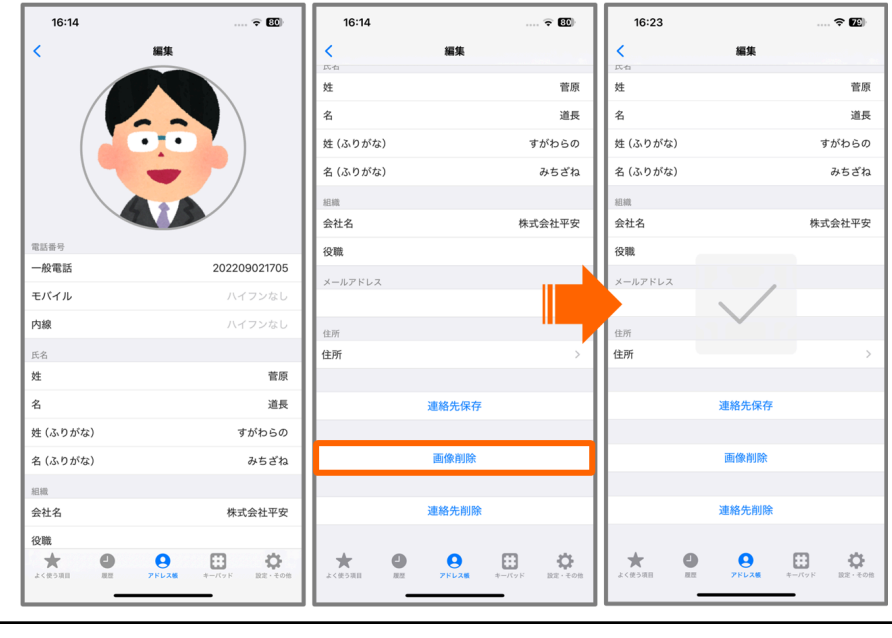

① 個人連絡先の詳細画面にて「画像削除」をタップ。

## 4. その他の操作

## 4.1. ログ機能

メモ帳などのアプリに agesetup3://?enableLog=true を貼り付けて、リンクを踏むことで ログ機能が有効になります。

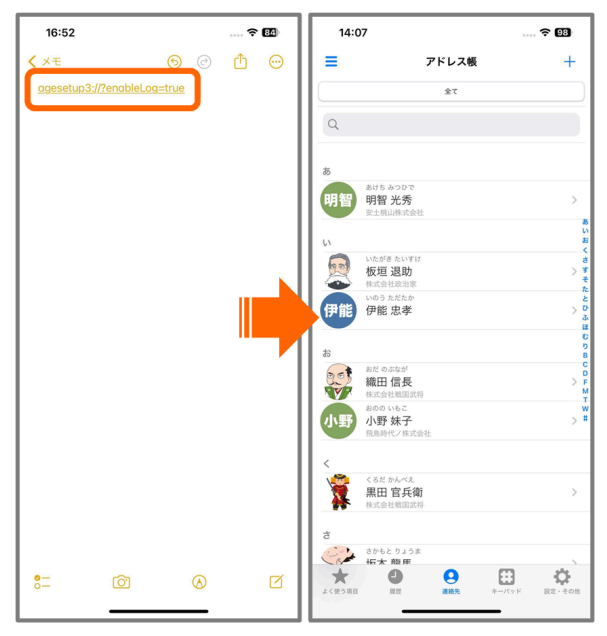

ログを取得する場合は、まずログ機能を有効にした上で問題等を再現し、設定タブを開いた状態で、メモ帳などのアプリに plusphonebookcloud://openLog を貼り付けてリンクを踏む と、ログ一覧画面が表示されます。

| SIMなし 🗢<br>くメモ |             | 17:46        | @ * 4        | 3% 🗩 | S ×t 令<br>完了 | 17:47<br>Application Logs |         | ☑ ×モ 令<br>完了 | 17:47<br>Application Logs | @ ≭ 43% ा<br>∭ |
|----------------|-------------|--------------|--------------|------|--------------|---------------------------|---------|--------------|---------------------------|----------------|
| plusph         | nonebookclo | oud://openLo | g            |      | phonebook.I  | og                        | 2K byte | phonebook.l  | og                        | 2K byte        |
|                |             |              |              |      |              |                           |         |              |                           |                |
|                |             |              |              |      |              |                           |         |              |                           |                |
|                |             |              |              |      |              |                           |         |              |                           |                |
|                |             |              |              |      |              |                           |         |              |                           |                |
|                |             |              |              |      |              |                           |         |              |                           |                |
|                |             |              |              |      |              |                           |         |              |                           |                |
|                |             |              |              |      |              |                           |         |              |                           |                |
|                |             |              |              |      |              |                           |         |              | 開く                        |                |
|                |             |              |              |      |              |                           |         |              | メール送信                     |                |
| Ū              | $\oslash$   | Ð            | $\bigotimes$ |      |              |                           |         |              | キャンセル                     |                |

完了 ログー覧画面を閉じ、+電話帳Cloudアプリへ戻ります。

**ゴミ箱アイコン** ログ一覧を消去します。

開く ログファイルを開きます。

メール送信 ログファイルをメールアプリを使用して送信します。

**キャンセル** メニューを閉じます。

※OSの仕様上、PINコード有効時はログ管理画面を開くことができません。PINコード設定を 無効にした状態で操作してください。

## **4.2. iPad**での利用

本アプリはiPadにも正式対応しています。

#### 連絡先タブ利用イメージ:

| 17:05 1月17日(水)                                                                                                    |      |       |       |          |
|----------------------------------------------------------------------------------------------------|------|-------|-------|----------|
| =                                                                                                    |      | アドレス帳 |       | +        |
|                                                                                                    |      | 全て    |       |          |
| Q                                                                                                    |      |       |       |          |
|                                                                                                    |      |       |       |          |
|                                                                                                    |      |       |       |          |
| あ                                                                                                    |      |       |       |          |
| あけち みつひで                                                                                                    |      |       |       |          |
| 明智 明智 光秀                                                                                                    |      |       |       | >        |
| ATOMINATIC                                                                                                    |      |       |       |          |
| 61                                                                                                    |      |       |       |          |
| いたがき たいすけ                                                                                                    |      |       |       |          |
| 版垣 退助                                                                                                    |      |       |       | >        |
|                                                                                                    |      |       |       |          |
| 伊能 伊能 忠孝                                                                                                    |      |       |       | >        |
|                                                                                                    |      |       |       |          |
|                                                                                                    |      |       |       |          |
| The second second secon |      |       |       |          |
| 織田信長                                                                                                    |      |       |       | >        |
| 林式会社戦国武将                                                                                                    |      |       |       |          |
|                                                                                                    |      |       |       |          |
| 小野 休丁<br>飛鳥時代ノ株式会社                                                                                                    |      |       |       | -        |
|                                                                                                    |      |       |       |          |
| <                                                                                                    |      |       |       |          |
| くろだ かんべえ                                                                                                    |      |       |       |          |
| に当前 黒田 官兵衛                                                                                                    |      | 100   | -     | >        |
| ★ よく使う項目                                                                                                    | ■ 履歴 | 😫 連絡先 | キーパッド | 🍄 設定・その他 |

よく使う項目タブ利用イメージ:

| ▲ AGEphone Cloud 16:15 10月13日(火) | ) |         |       | 🗢 72% 🔳  |
|----------------------------------|---|---------|-------|----------|
|                                  |   | よく使う項目  |       |          |
| 伊藤 博文                            |   |         |       | 76005    |
|                                  |   |         |       |          |
|                                  |   |         |       |          |
|                                  |   |         |       |          |
|                                  |   |         |       |          |
|                                  |   |         |       |          |
|                                  |   |         |       |          |
|                                  |   |         |       |          |
|                                  |   |         |       |          |
|                                  |   |         |       |          |
|                                  |   |         |       |          |
| 🌟 よく使う項目                         |   | <b></b> | キーパッド | ↓ 設定・その他 |

履歴タブ利用イメージ:

| 16:17 10 | 0月17日(木)            |                                     |    |    | • •          | •  |       |      | <b>?</b> 98% 🗩 |
|----------|---------------------|-------------------------------------|----|----|--------------|----|-------|------|----------------|
|          | 着信                  | 発信                                  | 全て |    |              |    |       |      | Ø              |
| <b>چ</b> | 豊臣 秀吉<br>2024/10/10 | f <b>(1022)</b><br><sup>15:50</sup> |    |    |              |    |       |      |                |
| <b>چ</b> | 豊臣 秀吉<br>2024/10/10 | f <b>(1022)</b><br>15:50            |    |    |              |    |       |      | 00:09          |
| <b>چ</b> | 豊臣 秀吉<br>2024/10/10 | ī <b>(1022)</b><br>15:50            |    |    |              |    |       |      |                |
| <b>چ</b> | 豊臣 秀吉<br>2024/10/10 | <b>f (1022)</b><br><sup>15:50</sup> |    |    |              |    |       |      |                |
| ¢        | 豊臣 秀吉<br>2024/10/10 | ī (1022)<br><sup>15:49</sup>        |    |    |              |    |       |      | 00:17          |
| ¢        | 豊臣 秀吉<br>2024/10/10 | ī (1022)<br><sup>15:40</sup>        |    |    |              |    |       |      | 00:06          |
| <b>چ</b> | 豊臣 秀吉<br>2024/10/10 | ī (1022)<br><sup>13:49</sup>        |    |    |              |    |       |      | 00:20          |
| ¢        | 豊臣 秀吉<br>2024/10/10 | ī <b>(1022)</b><br><sup>13:36</sup> |    |    |              |    |       |      | 01:44          |
| ¢        | 豊臣 秀吉<br>2024/10/10 | ī (1022)<br>13:33                   |    |    |              |    |       |      | 00:12          |
|          | 豊臣 秀吉<br>2024/10/10 | <b>(1022)</b><br><sup>13:21</sup>   |    |    |              |    |       |      | 不在着信           |
|          | *                   | よく使う項目                              | •  | 國歷 | <b>9</b> アドレ | ス帳 | *ーパッド | 🔅 設定 | その他            |

設定タブ利用イメージ:

| ▲ AGEphone Cloud 16:46 10月24日(木) |   |    |       |       | 奈 100% 🔳 |
|----------------------------------|---|----|-------|-------|----------|
| 設定                               |   |    |       |       |          |
| 十電話帳                             |   |    |       |       |          |
| +電話帳サーバー                         |   |    |       |       |          |
| +電話帳ログイン                         |   |    |       |       |          |
| ピンコード                            | > |    |       |       |          |
| その他                              |   |    |       |       |          |
| +電話帳サーバーと同期                      | > |    |       |       |          |
| 連絡先をアップロード                       | > |    |       |       |          |
| 着信時の名前表示の設定方法                    | > |    |       |       |          |
| 利用規約                             | > |    |       |       |          |
| ライセンスについて                        | > |    |       |       |          |
| プライバシーポリシー                       | > |    |       |       |          |
| 連携可能なおすすめアプリ                     | > |    |       |       |          |
| Version 2.1.1 (413)              |   |    |       |       |          |
| ★ よく使う項目                         | 9 | 限歴 | アドレス帳 | キーパッド | 斄 設定・その他 |

Ver1.3.2以降では、マルチタスク機能にも対応しています。

※マルチタスク機能のご利用には、iPadがその機能に対応している必要があります。ご利用の iPadがマルチタスク機能に対応している事をお確かめください。 Slid Over利用イメージ:

| 16:47 10月24日(木) |           | •••               |                  |          |                     | 奈 100% □     |
|-----------------|-----------|-------------------|------------------|----------|---------------------|--------------|
| <b>0</b> 76007  |           |                   |                  |          | 000                 |              |
|                 |           |                   |                  |          | アドレス刺               | ŧ +          |
|                 | キーパッ      | ド よく使う項目          | 目履歴              |          | 全て                  |              |
|                 |           |                   |                  |          |                     |              |
|                 |           |                   |                  | Q        |                     | a            |
|                 |           |                   |                  |          |                     | <            |
|                 | 雷託奔       | 暑存入力してく:          | ださい あ            |          |                     | đ            |
|                 | -e iii ii | 19270000          |                  |          | あけち みつひで            |              |
|                 |           |                   |                  | 坍督       | 明智 光秀<br>安土桃山株式会社   | > -<br>た     |
|                 | 1         | $\mathbf{O}$      | 2                |          |                     | 3            |
|                 |           | ZABC              | J DEF            |          |                     | υ            |
|                 |           |                   |                  | <b>1</b> | いたがき たいすけ           | λ.<br>π <    |
|                 | 4         |                   | 0                | <u></u>  | 株式会社政治家             | - ia<br>     |
|                 | <br>      | 5. <sub>IKI</sub> | 6 <sub>MNC</sub> | ⊞能       | いのう ただたか<br>伊能 忠孝   | > В          |
|                 |           |                   |                  |          | 17 16 16 19         | c            |
|                 |           |                   |                  |          |                     | D            |
|                 | 7,000     | 8                 | 9,               |          | おだ のぶなが             | F M          |
|                 | PQRS      |                   |                  | 965      | 織田 信長               | > s          |
|                 |           |                   |                  |          | 株式会社戦国武将<br>おのの いもこ | т.           |
|                 | *         | $\cap$            | ± 4              | 小野)      | 小野 妹子               | > "          |
|                 |           | <b>U</b> +        |                  |          | 飛鳥時代ノ株式会社           |              |
|                 | X X X     | A A               |                  | +        |                     | <b>田 </b>    |
|                 |           |                   | >\$              | 使う項目     | 夏歴 アドレス帳            | キーパッド 設定・その他 |
|                 |           |                   |                  |          |                     | _            |
|                 | ×==-      | リタイヤル             | アドレス版            |          |                     |              |

Split View利用イメージ:

| 16:47 10月24日(木) |            |       |             |          | •••              | হ 100% 🔲          |
|-----------------|------------|-------|-------------|----------|------------------|-------------------|
| ≡               | アドレス帳      |       | +           | 0 76007  | 株式会社             | iageet 📥 🔅        |
|                 |            |       |             |          |                  |                   |
|                 | 全て         |       |             |          |                  |                   |
| Q               |            |       | 8           |          |                  |                   |
|                 |            |       | u.          |          |                  |                   |
|                 |            |       | お           | 电話曲石     | 587JUC           | 1220              |
| a               |            |       | *           |          | 20000            | 99999             |
| 明智明智光秀          |            |       | ) <b>j</b>  |          |                  |                   |
| 安土桃山株式会社        |            |       | £           | 1        | 2 <sub>авс</sub> | 3 <sub>DFF</sub>  |
|                 |            |       | ħ           |          |                  | 10000             |
| い<br>           |            |       | ٤           | receci   |                  | bêêêê             |
| 短 板垣 退助         |            |       | > 0         |          | 5                | 6                 |
|                 |            |       | - 34<br>(JE | С СНІ    | JIKL             | Омно              |
| 伊能 伊能 忠孝        |            |       | 5 C         |          |                  |                   |
|                 |            |       | В           |          | ~                | ~                 |
| *               |            |       | с           | PQRS     | 8тич             | 9 <sub>wxyz</sub> |
| おだのぶなが          |            |       | D           |          |                  |                   |
| 織田 信長           |            |       | > _         | 29999    |                  |                   |
| 株式会社戦国武将        |            |       | S           | *        | 0.               | #                 |
| 小野 小野 妹子        |            |       | > т         |          |                  |                   |
| 飛鳥時代ノ株式会社       |            |       | w           |          |                  |                   |
| e e             |            |       | #           |          |                  |                   |
| くろだかんべえ         |            |       |             |          |                  |                   |
| 【三二】 黒田 官兵衛     |            |       | >           | ×==-     | リダイヤル            | アドレス戦             |
| ★ よく使う項目 🕘 )    | 夏歴 😫 アドレス帳 | キーバッド | 🏠 設定・その他    | <b>#</b> | $\star$          | Ŀ                 |

## 5. お問い合わせ

◆よくあるご質問: <u>https://www.ageet.com/agephone-faq</u>

株式会社ageet(アギート)のサポートセンター <u>https://www.ageet.com/contact</u> までお願いい たします。お電話でのサポートは受け付けておりませんので予めご了承ください。

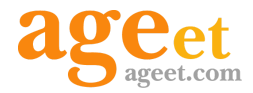

開発元:株式会社 ageet(アギート) 〒617-0002 京都府向日市寺戸町修理式13-98

既に弊社製品のAGEphone Cloudアプリを導入いただいており、+電話帳Cloudアプリの併用を ご希望の場合は、AGEphone Cloudアプリの販売店様までお問い合わせくださいませ。